### Von der Folie ins Netz und mehr – Rapid Authoring mit Lecturnity

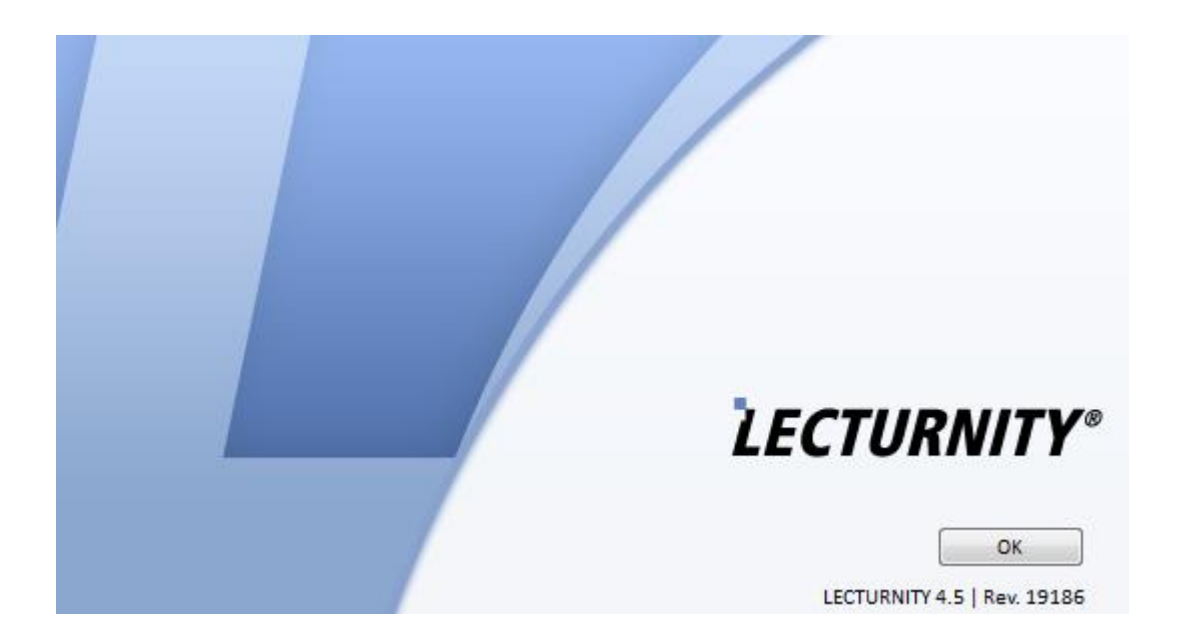

### Agenda

- Präsentation erstellen  $\rightarrow$  MS PowerPoint
- Lecturnity  $\rightarrow$  Übersicht, Hinweise
- Präsentationen aufzeichnen → Import, Aufnahme, Veröffentlichung
- Aufzeichnungen bearbeiten  $\rightarrow$  Gestalten, Test
- Screengrabbing
- Medien in ILIAS  $\rightarrow$  Audio, Video, Lecturnity

## Lecturnity

LECTURNITY

### Funktionalität

- Multimediale Wiedergabe von Präsentationen
   → Folien + Audio + Video + Annotationen
- Bereitstellung im Web
   → Integration in Browser
- Plattformunabhängigkeit
- Flexibilität der Präsentation
   → "on the fly" + Nachbearbeitung
- Volltextsuche

### **Generelle Hinweise**

LECTURNITY

### Hardware

• Lecturnity – Station  $\rightarrow$  Laptop mit Software

- Video → USB-Kamera, intern, Stativ
- Audio → USB-Mikro/-Headset, intern

- transportabler Beamer
- externer DVD-Brenner

### Startansicht - Bildschirm

| 🥢 Einstellung                                                                                      | zen                                                                      |                                 |                      |
|----------------------------------------------------------------------------------------------------|--------------------------------------------------------------------------|---------------------------------|----------------------|
|                                                                                                    | ,                                                                        | ALC: UNIT OF A                  |                      |
| Start Bearbeiten Ansicht                                                                           |                                                                          |                                 | 0                    |
| Starten Stoppen Unterbrechen Desktop-Bereich<br>auswählen<br>Aufzeichung                           | Marker Stift Zeiger Vereinfachte<br>Navigation<br>Präsentationswerkzeuge | Neue Neues<br>Ent Seite Kapitel | eiste                |
| III Queldokumente         ×           Es gibt für diese Ansicht keine Einträge.         LECTURNITY |                                                                          |                                 | ×                    |
| Struktur der                                                                                       |                                                                          |                                 |                      |
| Präsentation - Folien                                                                              | Aufzeichnung                                                             |                                 | Öffnen               |
|                                                                                                    | PowerPoint                                                               |                                 | Cuelldokument öffnen |
|                                                                                                    |                                                                          |                                 |                      |
|                                                                                                    | Andere Materialien und Desktop                                           |                                 |                      |
|                                                                                                    | Neu                                                                      |                                 |                      |
|                                                                                                    | Neues Quelldokument                                                      |                                 |                      |
|                                                                                                    | RowerPoint importieren                                                   |                                 |                      |
|                                                                                                    | - rowerrome importerent                                                  |                                 |                      |
|                                                                                                    |                                                                          |                                 |                      |
| III Aufzeichnungen ×                                                                               |                                                                          | Hauptarbeitsbereid              | ch - Präsentation    |
| L's glut fui dese Ansicht keine Entrage.                                                           |                                                                          | •                               |                      |
|                                                                                                    |                                                                          |                                 |                      |
| Aufzeichnungen                                                                                     |                                                                          |                                 |                      |
| mit Locturnity                                                                                     |                                                                          |                                 |                      |
| Int Lecturnity                                                                                     |                                                                          |                                 |                      |
|                                                                                                    |                                                                          |                                 |                      |
| TUTORIALS                                                                                          |                                                                          | GUIDED TOUR                     | 88 соммилиту         |
| Vorschau Bearbeiten Veröffentlichen                                                                | :                                                                        |                                 |                      |
| Freier Festplattenplatz: 34GB Aufzeichnungszeit: 0:00:00 Bereit                                    |                                                                          |                                 |                      |

### Einstellungen

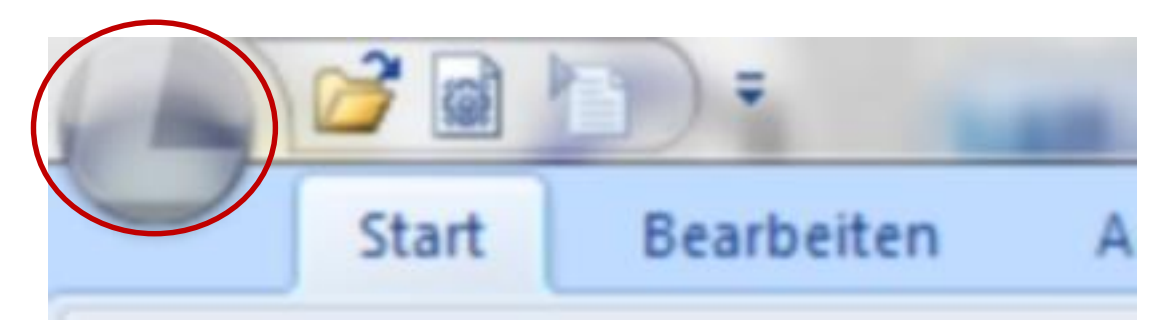

Studio-Eigenschaften

Studio-Eigenschaften

- Geräte
- Einstellungen

Audio/Video-Einstellungen

Screen Recording-Einstellungen

Anpassen

Verschiedenes

### Einstellungen

| Audio                                                                                                    |                                           |
|----------------------------------------------------------------------------------------------------|-------------------------------------------|
| Gerät                                                                                                    | Video                                     |
| Eingang hinten (SoundMAX Integr 🔹                                                                                                    | Eigenschaften                             |
| Sample-Größe (bit)                                                                                                    | Mideo aufzeichnen                         |
| 16 🗸                                                                                                    | Monitor-Fenster                           |
| Sampling-Rate (Hz)                                                                                                    | Auflösung: 0 × 0                          |
|                                                                                                    | Farbtiefe (bit): 0                        |
| 22050 -                                                                                                    | Frame-Rate:                               |
| Audioquelle                                                                                                    | Videoquelle                               |
| · · · · · · · · · · · · · · · · · · ·                                                                                                    | ·····                                     |
|                                                                                                    | Einstellungen Format Quelle DV-Umwandlung |
| Angeschlassene Geräte                                                                                                    |                                           |
| Angeseniossene derate                                                                                                    | Codec                                     |
| (7 B Mikrofon GN 9330)                                                                                                    | - Einstellungen                           |
| $(2.0.1011 \times 101011 \times 1010111 \times 1010111 \times 101011111111$ |                                           |
|                                                                                                    | Information Einstellungen                 |
|                                                                                                    |                                           |
| Abnangig von 🦯                                                                                                    | ~ Qualität                                |
|                                                                                                    | 75 🔺                                      |
| KONKRETER INSTAllation                                                                                                    | Kevframe-Unterstützung                    |
|                                                                                                    | Keyframe-Abstand: 15 Frames               |

### Präsentationen

- Importieren  $\rightarrow$  MS PowerPoint
- Anlegen  $\rightarrow$  Lecturnity-Objekt

#### Aufzeichnung

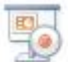

PowerPoint

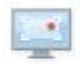

Andere Materialien und Desktop

Neu

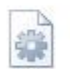

Neues Quelldokument

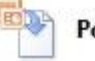

**PowerPoint importieren** 

Stammverzeichnis f
ür Lecturnity
 → Verzeichnisse f
ür Projekte

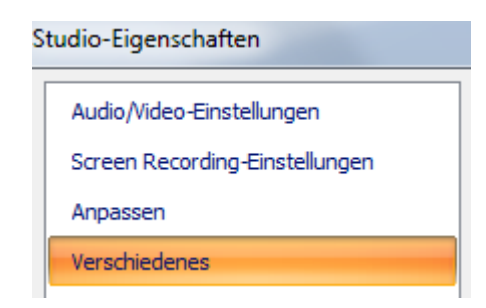

#### Extras

Aufzeichnungsende: Automatischer Wechsel zu Vorschau/Editieren

Stammverzeichnis auswählen ...

# Import – Aufnahme -Veröffentlichung

LECTURNITY

### Präsentation importieren

- Ausgangspunkt → MS PowerPoint Datei
- Formatierungen und Übergänge → nicht komplett unterstützt
- MS PowerPoint  $\rightarrow$  Übergänge mit Mausklick
- konkrete Umsetzung ausprobieren...

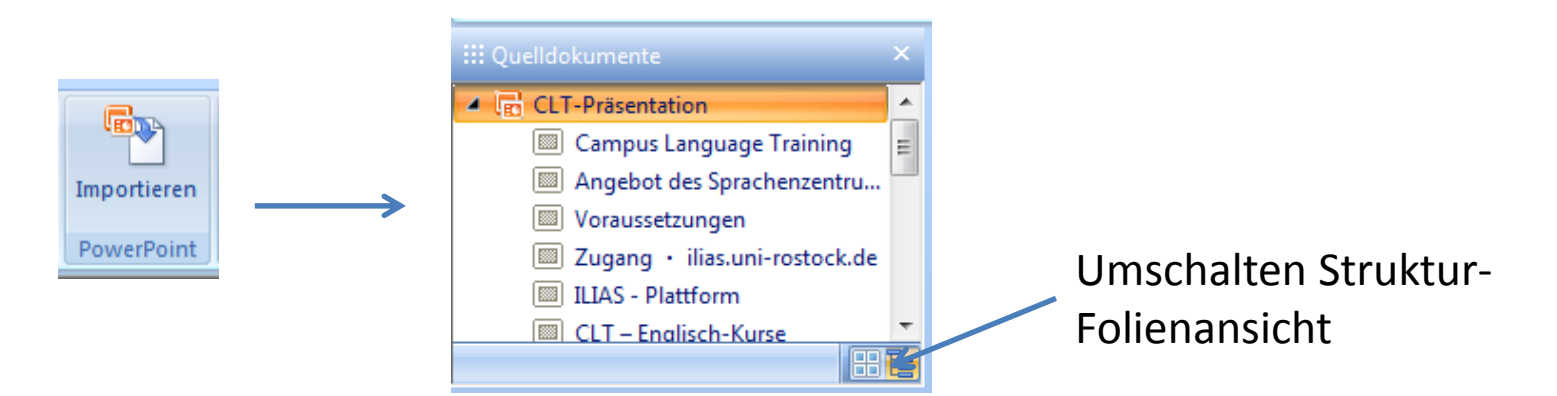

- Geräte anschließen
- Auswahl in Lecturnity → Studio-Eigenschaften
- Testen

Bsp. Headset

- Aufladen vor Aufzeichnung
- Anschluss stationäres Teil an Netz und USB
- Taste mit blauer Leuchtdiode drücken  $\rightarrow$  Verbindung zum Mobilteil  $\rightarrow$  blaue LED

| Audio                                                              |   |
|--------------------------------------------------------------------|---|
| Gerät                                                              |   |
| Mikrofon (GN 9330)                                                 | - |
| Eingang hinten (SoundMAX Integr<br>Mikrofon (SoundMAX Integrated D |   |
| Mikrofon (GN 9330)                                                 |   |
| Mikrofon (DVC)                                                     |   |

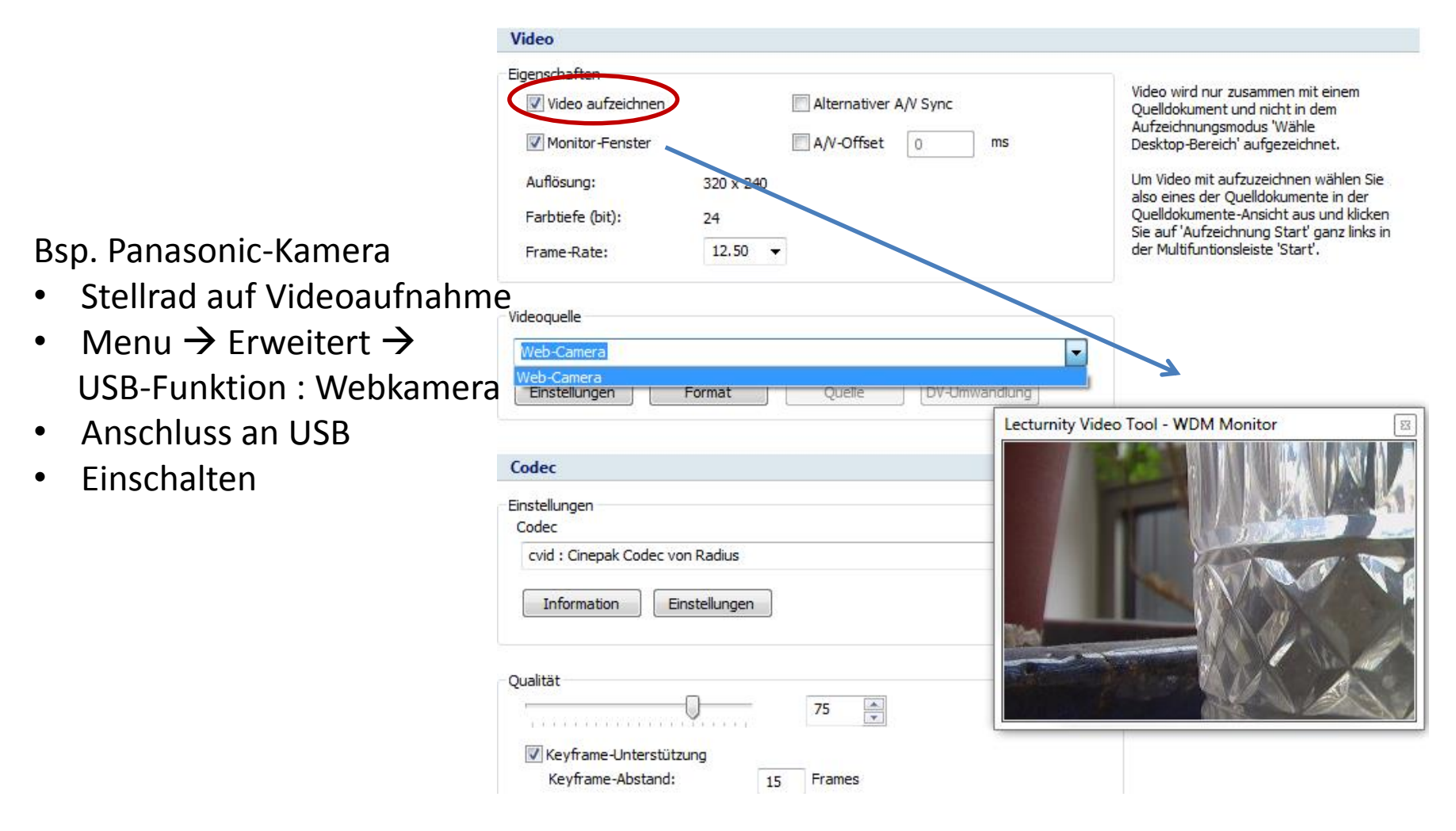

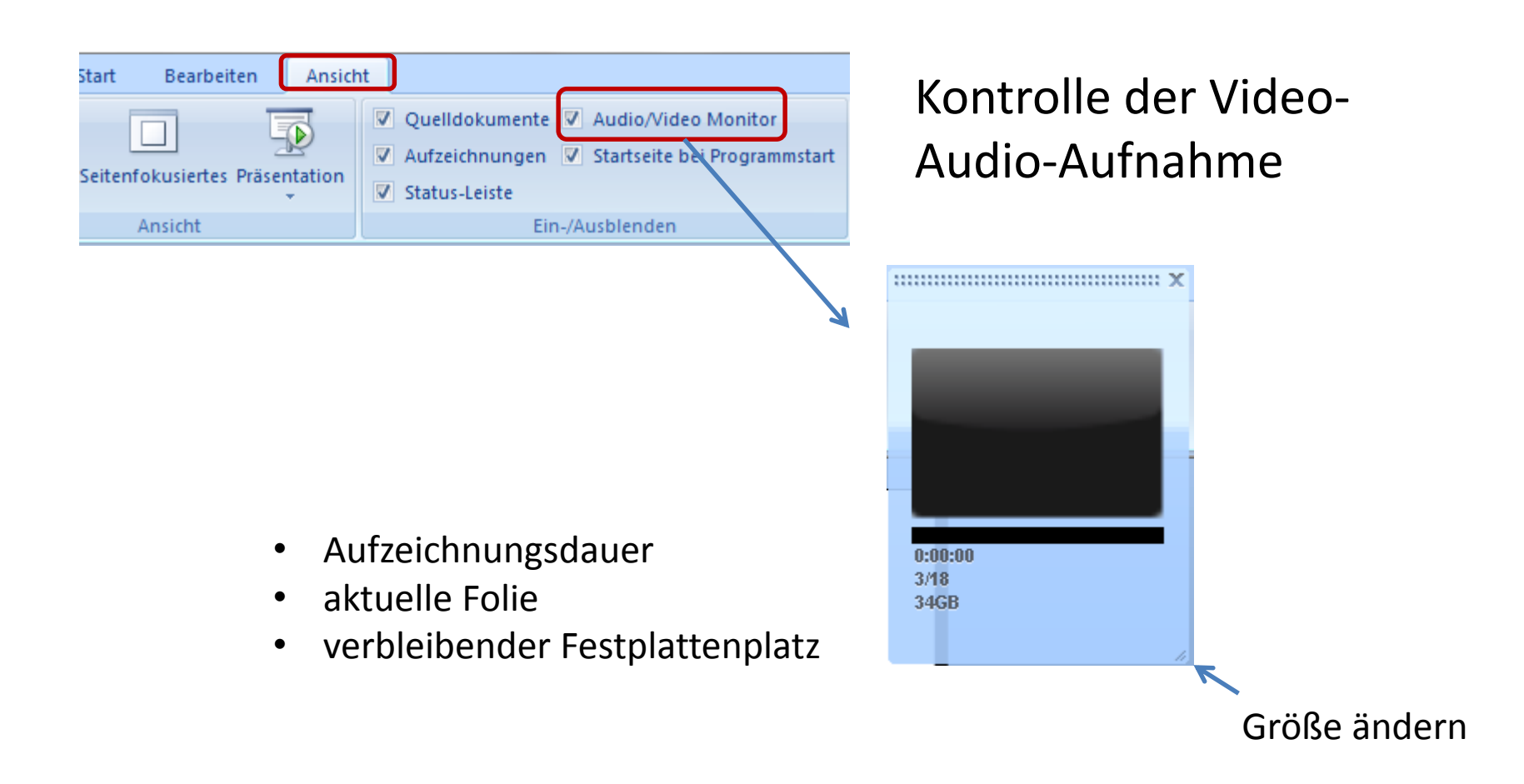

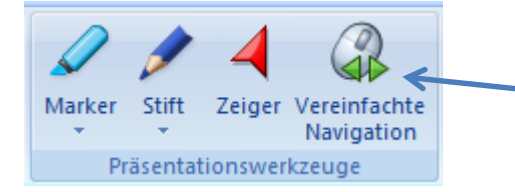

- einfacheres Durchblättern
- eventuell Auswirkung auf MS PowerPoint-Effekte

### Markierungen $\rightarrow$ Speicherung in Quelldokument möglich

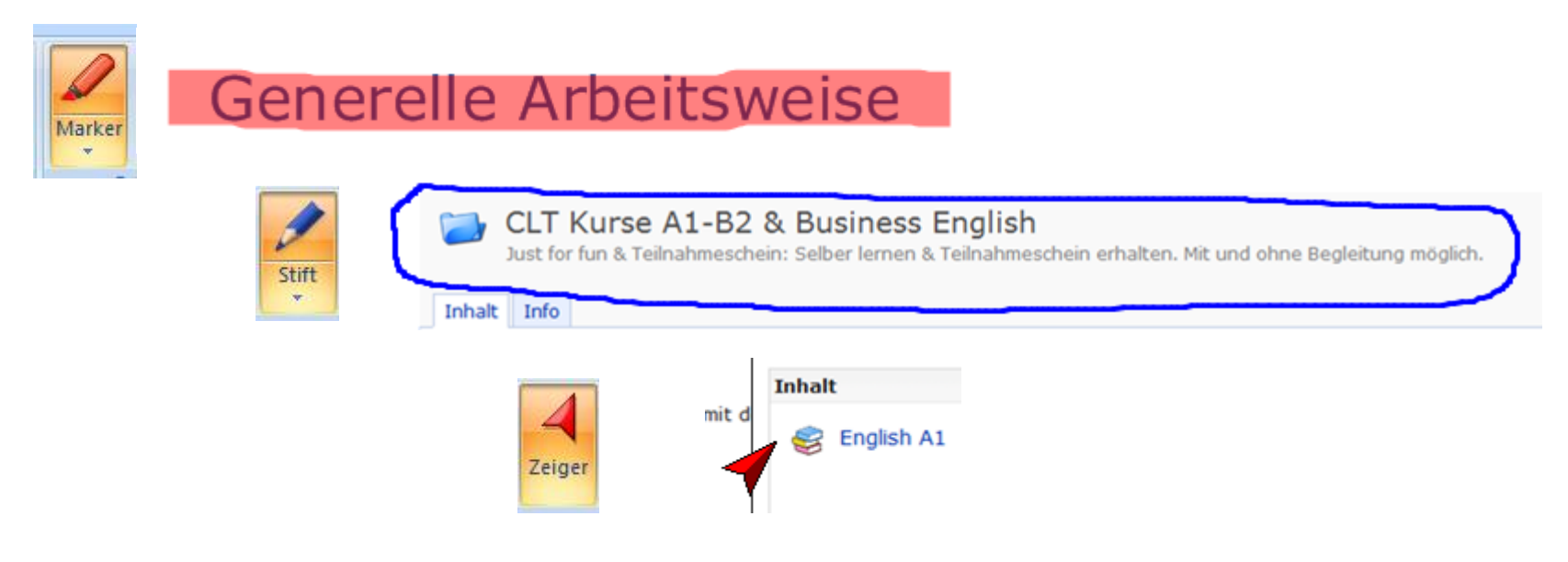

#### Bedienelemente in Lecturnity-Ansicht

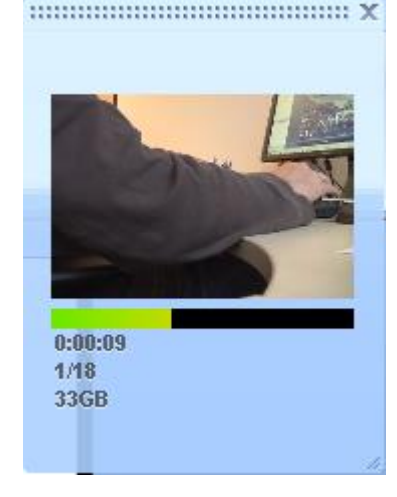

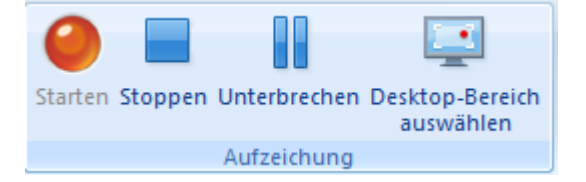

#### Kontrolle der Video-Audio-Aufzeichnung

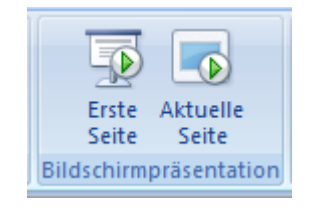

Bedienelemente bei Bildschirmpräsentation

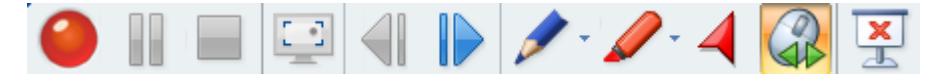

### Stoppen der Aufnahme

→ Nachfrage, ob Markierungen ins Quelldokument übernommen werden sollen

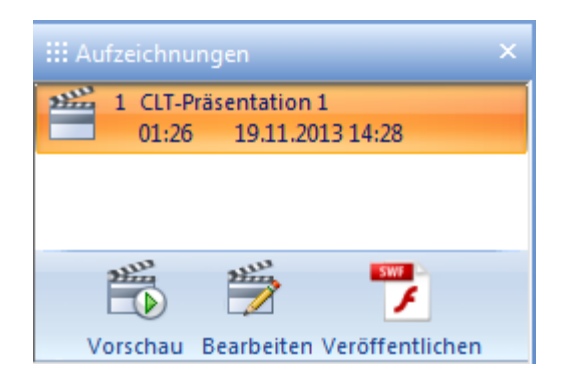

rechte Maustaste  $\rightarrow$  weitere Optionen

- löschen
- aus Liste entfernen
- erweitertes Veröffentlichen

- Weiter- und Nachbearbeitung  $\rightarrow$  Lecturnity-Editor
- Veröffentlichung → Profil auswählen

### Veröffentlichen - Profile

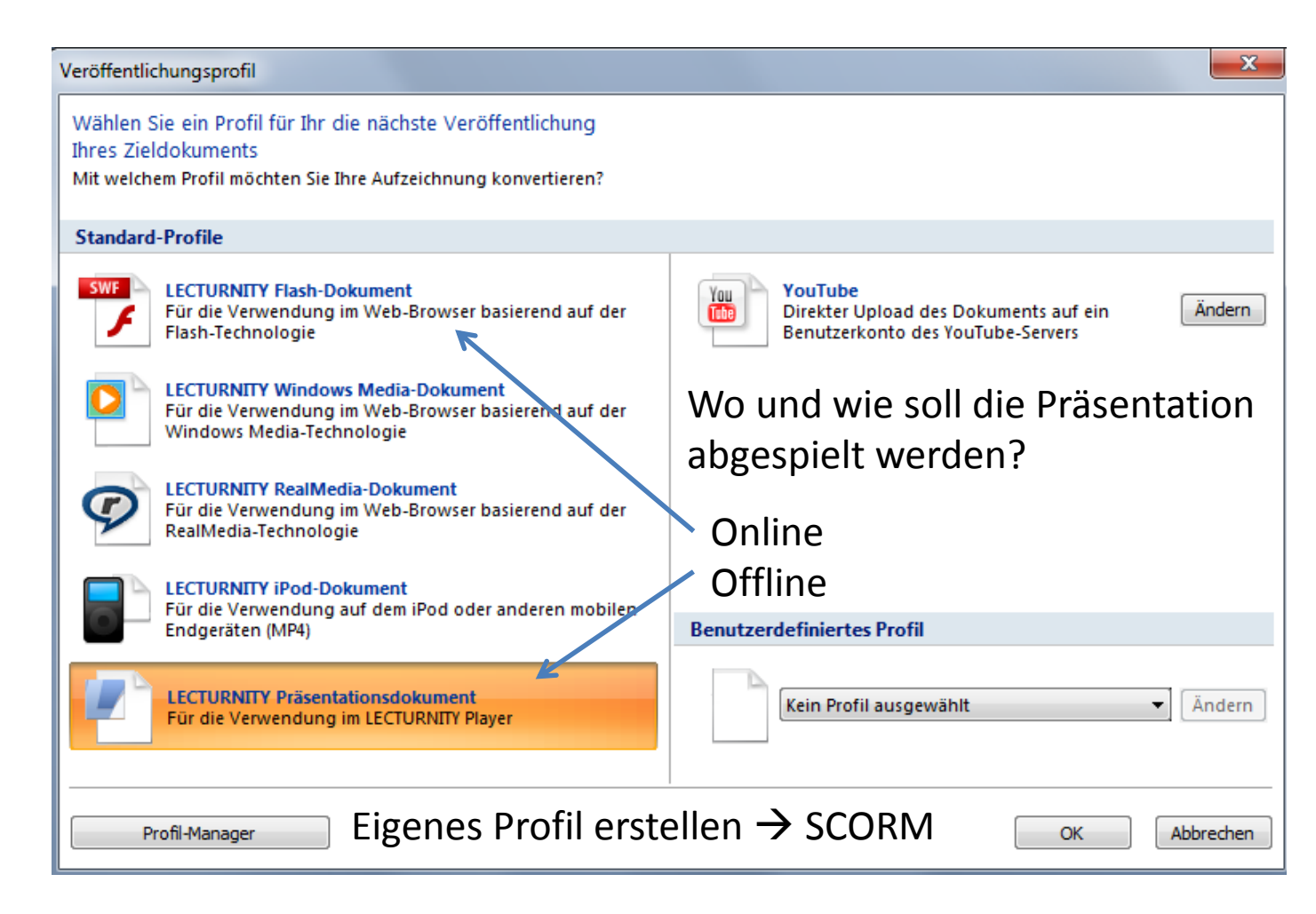

### Veröffentlichen

#### Aufzeichnungsdokument veröffentlichen

|    | ьş |    | - |    |
|----|----|----|---|----|
| r. |    | -  | = |    |
| 10 |    | 20 |   | ١. |
|    |    | -  |   |    |
| L  |    |    |   |    |

Dies ist eine Veröffentlichen-Funktion für das in der Aufzeichnungen-Ansicht ausgewählte Dokument.

Erstellen Sie ein Zieldokument aus der ausgewählten Aufzeichnung, um es über Lernplattformen, Portale, Podcasts, oder einfach nur Web-Server zu verteilen. Sie können dafür zwischen verschiedenen vordefinierten Veröffentlichungsprofilen wählen oder selbst Profile erstellen.

Wechseln Sie das aktuell ausgewählte Veröffentlichungsprofil, indem Sie eines aus der

Favoriten-Leiste

direkt unter dieser Schaltfläche auswählen. Über

'Weitere Profile'

gelangen Sie zum Profilauswahldialog und zum Profil-Manager.

Diese Funktionen stehen Ihnen auch über das Kontext-Menü in der Aufzeichnungen-Ansicht zur Verfügung.

#### Lecturnity Präsentation

Für die Verwendung im LECTURNITY Player

#### Zuletzt benutzt:

Dienstag, 19. November 2013, 15:13

Dokument:

CLT-Präsentation 1

### Verzeichnis der Veröffentlichungen

- im Stammverzeichnis
- → Recordings\Aufzeichnungstitel\_ID\ TargetDocuments

#### Probleme

- Umlaute → Titel
- Flashplayer → Markierungen, Linien

### Aufzeichnungstitel\_ID.lpd

### Wiedergabe

LECTURNITY

## Lecturnity-Player

### Kostenloser Download $\rightarrow$ www.lecturnity.de

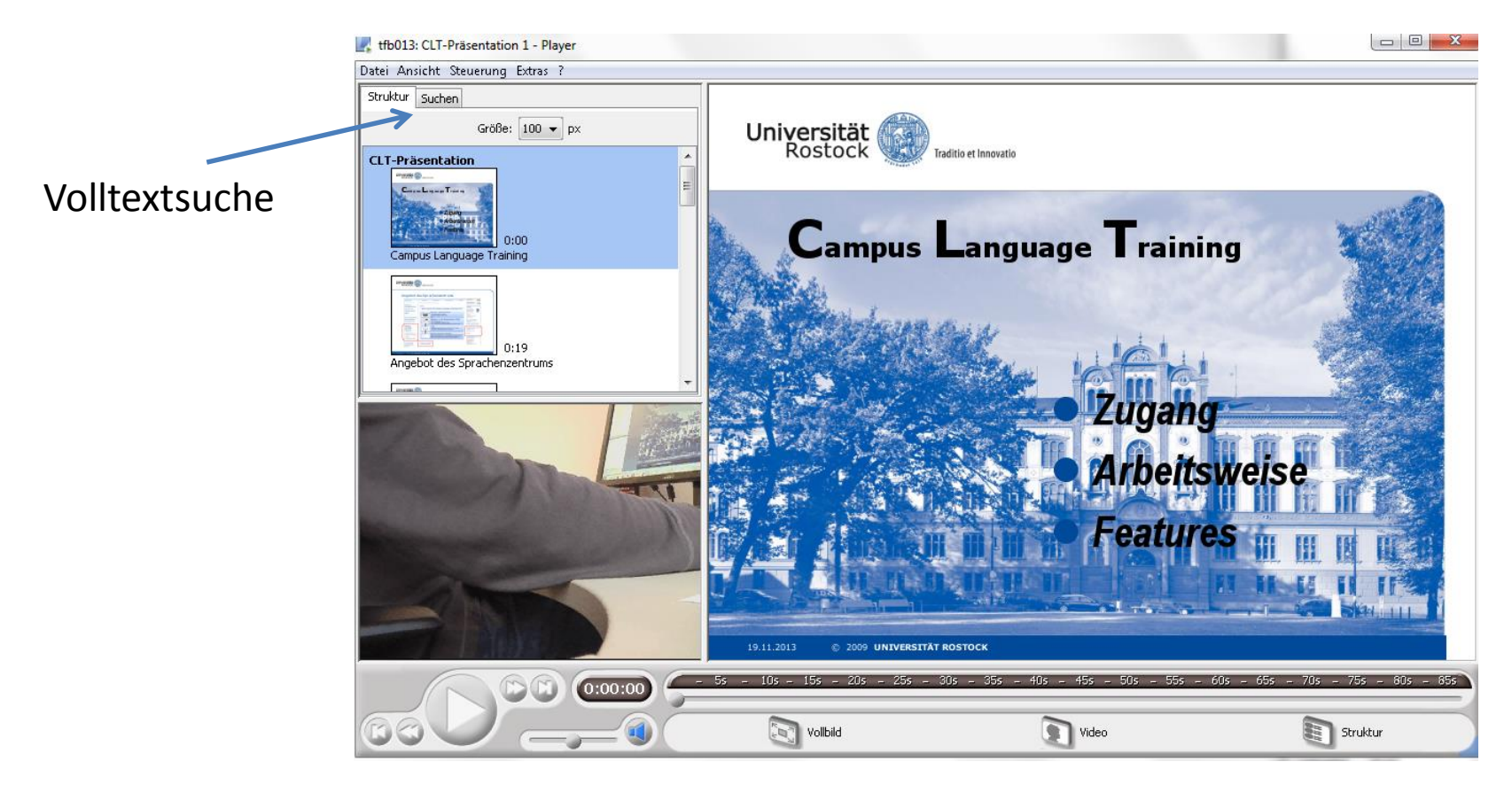

#### Zu-/Abschalten einzelner Komponenten

## Lecturnity-Webplayer

#### Lecturnity-Stammverzeichnis\Recording\ID\TargetDocuments\Flash\ID\ID.html

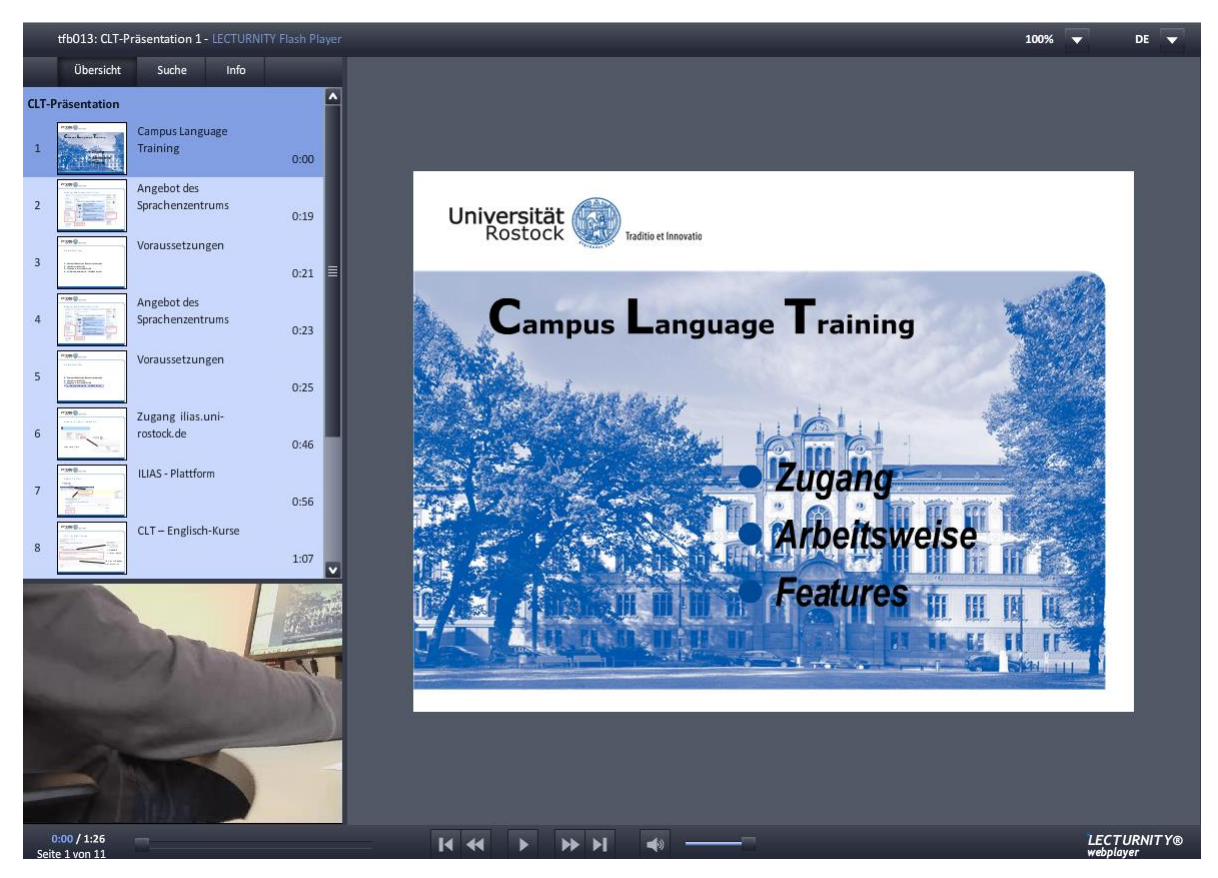

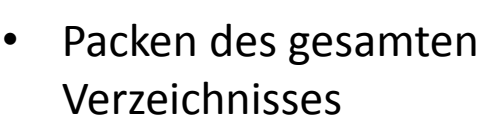

- Player in Datei integriert
- Einbinden in Website

#### SCORM

- ID.zip
- XML-Struktur
- Import in ILIAS

### **Bearbeitung Aufzeichnung**

LECTURNITY

### Editor Einstellungen

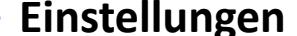

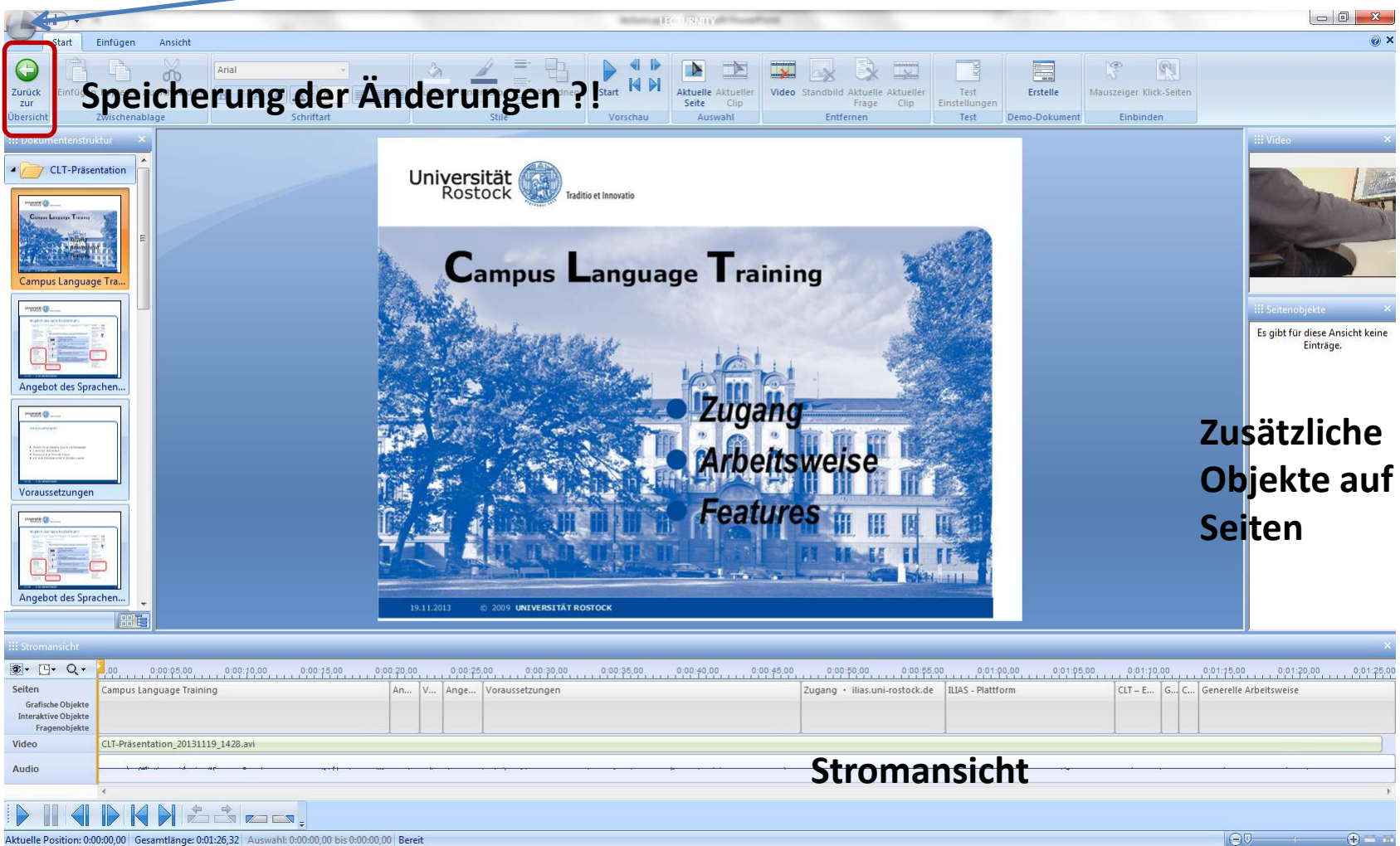

### **Editor - Stromansicht**

|                  | :::: Stromansicht                                                                     |                                                                                                    |                  |                                                                                                  |
|------------------|---------------------------------------------------------------------------------------|----------------------------------------------------------------------------------------------------|------------------|--------------------------------------------------------------------------------------------------|
|                  | Seiten<br>Grafische Objekte<br>Interaktive Objekte<br>Fragenobjekte<br>Video<br>Audio | Campus Language Training                                                                                                    | An V Ange        | Rechte Maustaste <ul> <li>Seitenauswahl</li> <li>Einstellungen</li> <li>Marken setzen</li> </ul> |
|                  | Aktuelle Position: 0:0                                                                | •         •         •         •         •         •         •         •         •         •         •         •         •         •         •         •         •         •         •         •         •         •         •         •         •         •         •         •         •         •         •         •         •         •         •         •         •         •         •         •         •         •         •         •         •         •         •         •         •         •         •         •         •         •         •         •         •         •         •         •         •         •         •         •         •         •         •         •         •         •         •         •         •         •         •         •         •         •         •         •         •         •         •         •         •         •         •         •         •         •         •         •         •         •         •         •         •         •         •         •         •         •         •         •         •         •         • | :00:23,02 Bereit |                                                                                                  |
| Darste<br>→ Clip | llungsdetails<br>os zuschalter                                                        | 5 E                                                                                                    | Bereiche definie | eren                                                                                             |

Löschen  $\rightarrow$  gesamtes Video, gesamtes Audio, einzelne Bereiche, zusätzliche Objekte

# Zusätzliche Objekte

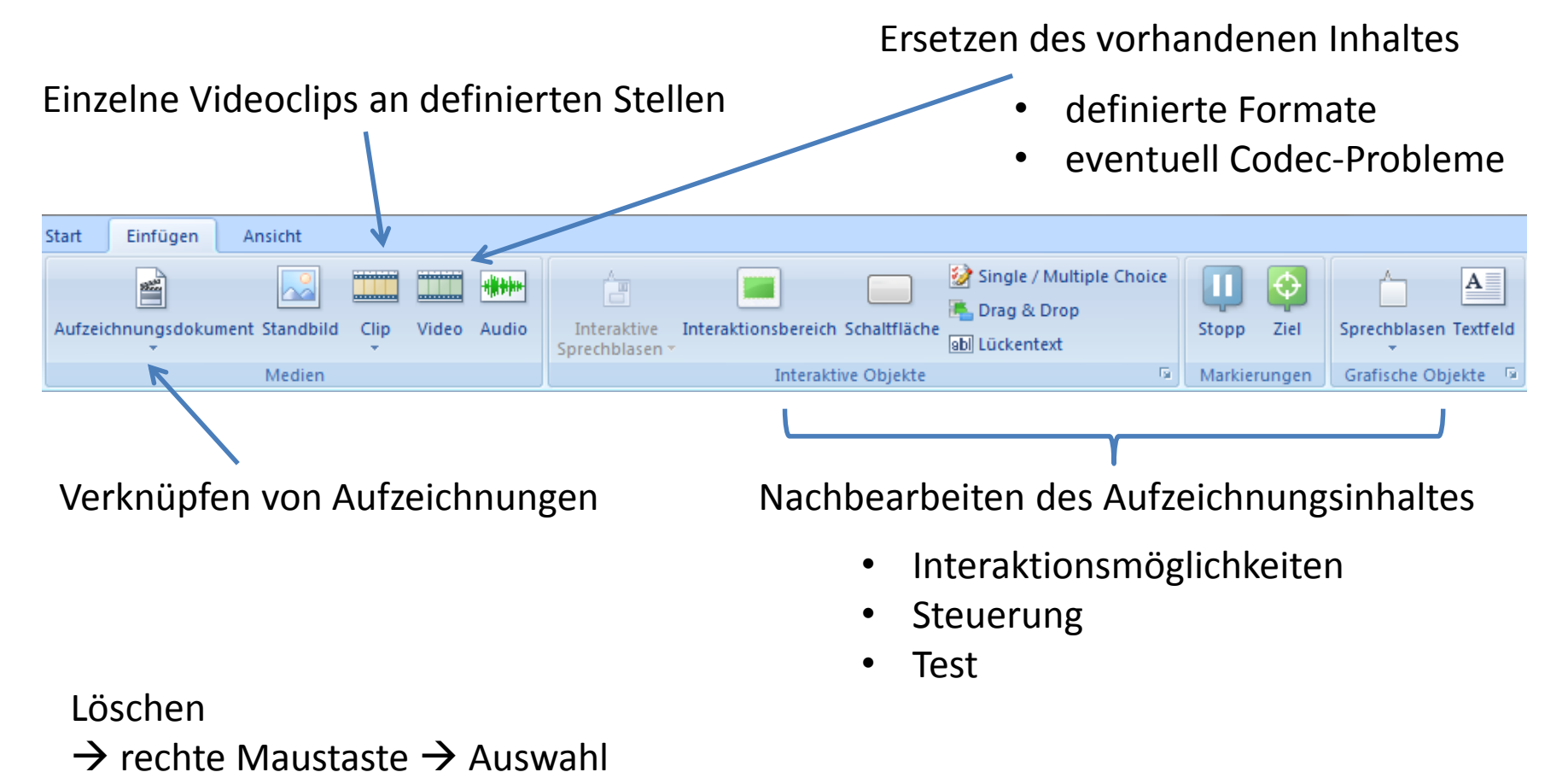

 $\rightarrow$  Doppelklick auf Element in Stromansicht  $\rightarrow$  "Entf" drücken

# Einfügen - Clips

#### Position definieren $\rightarrow$ Beginn des Clips

| ******                                                                                                    |  |
|----------------------------------------------------------------------------------------------------|--|
| Clin                                                                                                    |  |
| - The second second sec |  |

### Video-Datei auswählen

#### Entscheidung treffen

| III Stromansicht                                                    |                                    |            |
|---------------------------------------------------------------------|------------------------------------|------------|
|                                                                     | 0.00 0:00:05,00 0:00:10            | 0:00:15,00 |
| Seiten<br>Grafische Objekte<br>Interaktive Objekte<br>Fragenobjekte | Campus Language Training           |            |
| Video                                                               | CLT-Präsentation_20131119_1428.avi |            |
| Clips                                                               |                                    |            |
| Audio                                                               | ł                                  |            |

| ) | Die angegebene Clip-Datei enthält auch eine Audio-Spur. Wollen<br>Sie die Audio-Spur ebenfalls importieren? |  |
|---|----------------------------------------------------------------------------------------------------|--|
|   | Falls ja, was möchten Sie tun?                                                                              |  |
|   | Audio mit vorliegendem Ton mischen 🔹                                                                        |  |
|   | Audio mit vorliegendem Ton mischen                                                                          |  |
|   | Vorliegenden Ton ersetzen<br>Ton einfügen (Dokument wird länger)                                            |  |

**III** Stromansicht 🕸 • 🕒 • Q • 0:00:10,00 0:00:05 00,00 0:00:15,00 0:00:20,00 0:00:25,00 Seiten Campus Language Training An... V.... Ange... Vora Clip ersetzt Video Grafische Objekte Interaktive Objekte Fragenobjekte CLT-Präsentation\_2(131119\_1428.avi Video Audio z.B. überlagert Clips Clip Audio

# Einfügen - Markierungen

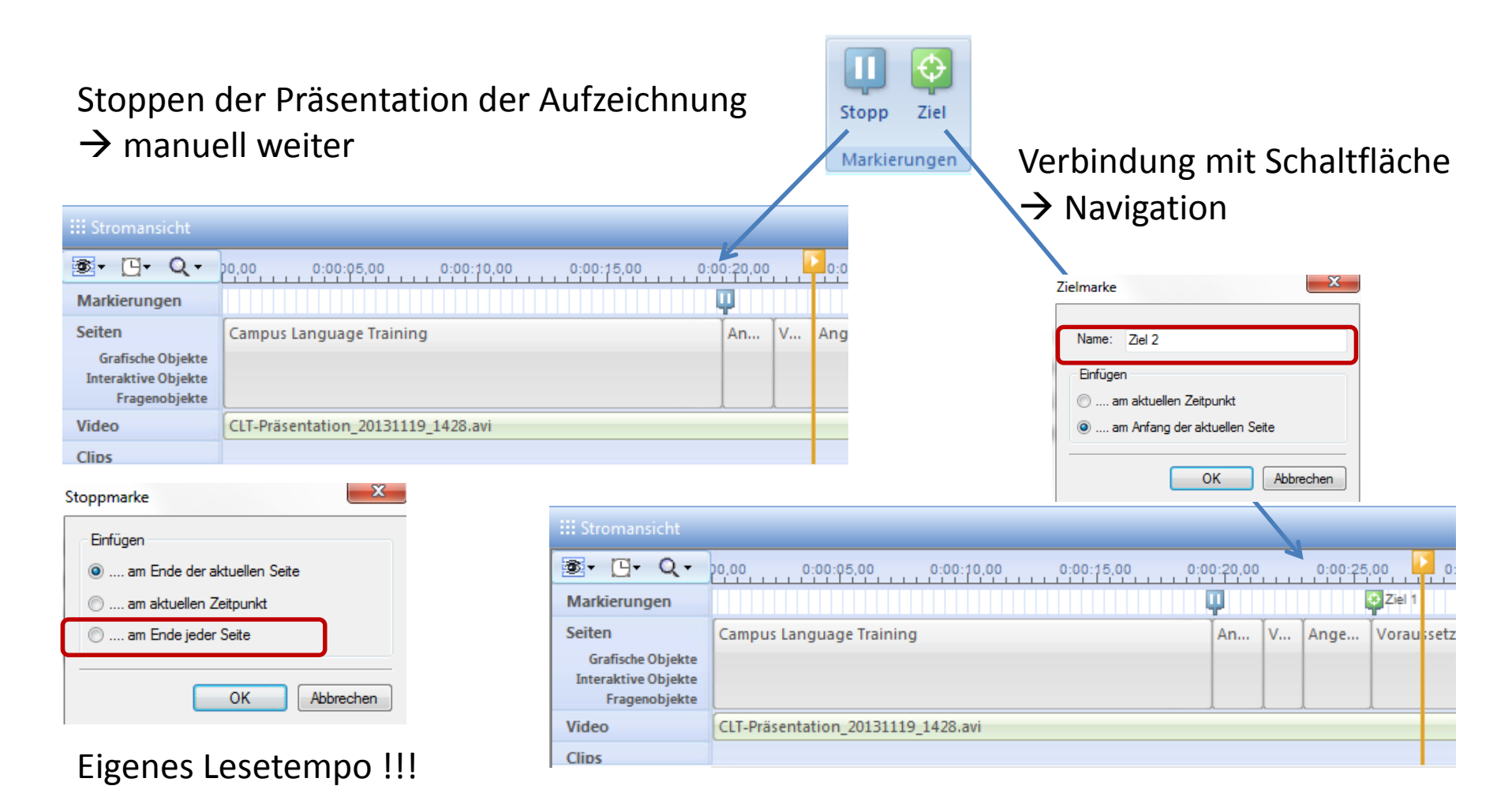

### Einfügen - Text

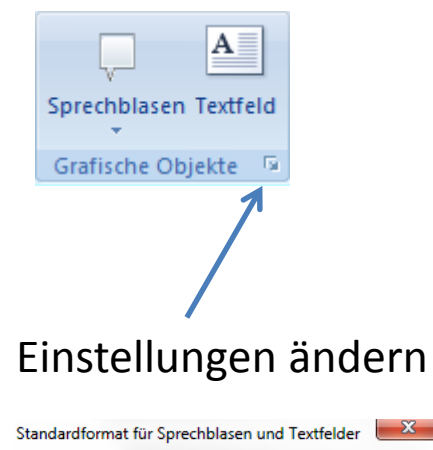

|                | Text               |              |
|----------------|--------------------|--------------|
| Textfarbe      | Rahmenfarbe        | Füllfarbe    |
| Arial          | • 18               | • <b>F K</b> |
| Linienbreite 2 | ✓ Linienstil Durch | ngezogen 👻   |
| Zurücksetzen   | ОК                 | Abbrechen    |

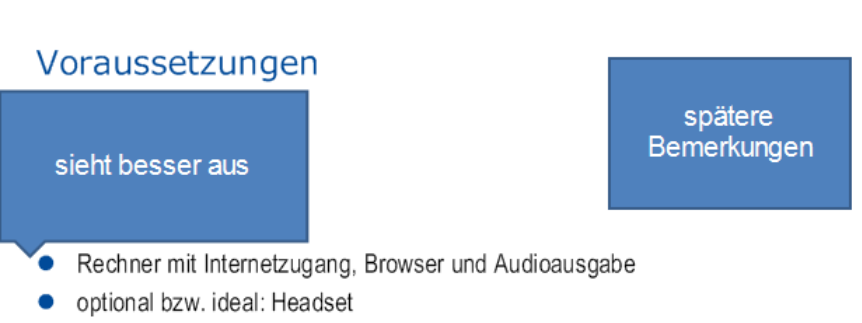

- Nutzerkonto an der Universität Rostock
- evtl. lokale Administratorrechte → Installation Launcher

| 9.11 | .20 | 13      | © 2009   | UNIVERS   | ITÄT RO  | stock  |      |       |       |    |         |    |        |         |        |         |     |
|------|-----|---------|----------|-----------|----------|--------|------|-------|-------|----|---------|----|--------|---------|--------|---------|-----|
|      |     |         |          |           |          |        |      |       |       |    |         |    |        |         |        |         |     |
|      |     |         |          |           |          |        |      |       |       |    |         |    |        |         |        |         |     |
| 0    |     | 0:00:25 | .00      | 0:00:3    | <b>.</b> | 0:00:3 | 5,00 | 0:00: | 40,00 | 0: | 00:45,0 | 0  | 0:00   | 50,00   |        | 0:00:5  | 5,0 |
|      |     |         | 😵 Ziel 1 |           |          |        |      |       |       |    |         |    |        |         |        |         |     |
| V.   | ]   | Ange    | Vorau    | ssetzunge | ו        |        |      |       |       |    |         | Zu | gang • | ilias.u | uni-ro | stock.d | e   |
|      |     |         |          |           |          |        |      |       |       |    |         |    |        |         |        |         |     |
|      |     |         |          |           |          |        |      |       |       |    |         |    |        |         |        |         |     |
|      |     |         |          |           |          |        |      |       |       |    |         |    |        |         |        |         | -   |
|      |     |         |          |           |          |        |      |       |       |    |         |    |        |         |        |         |     |

### **Einfügen - Interaktion**

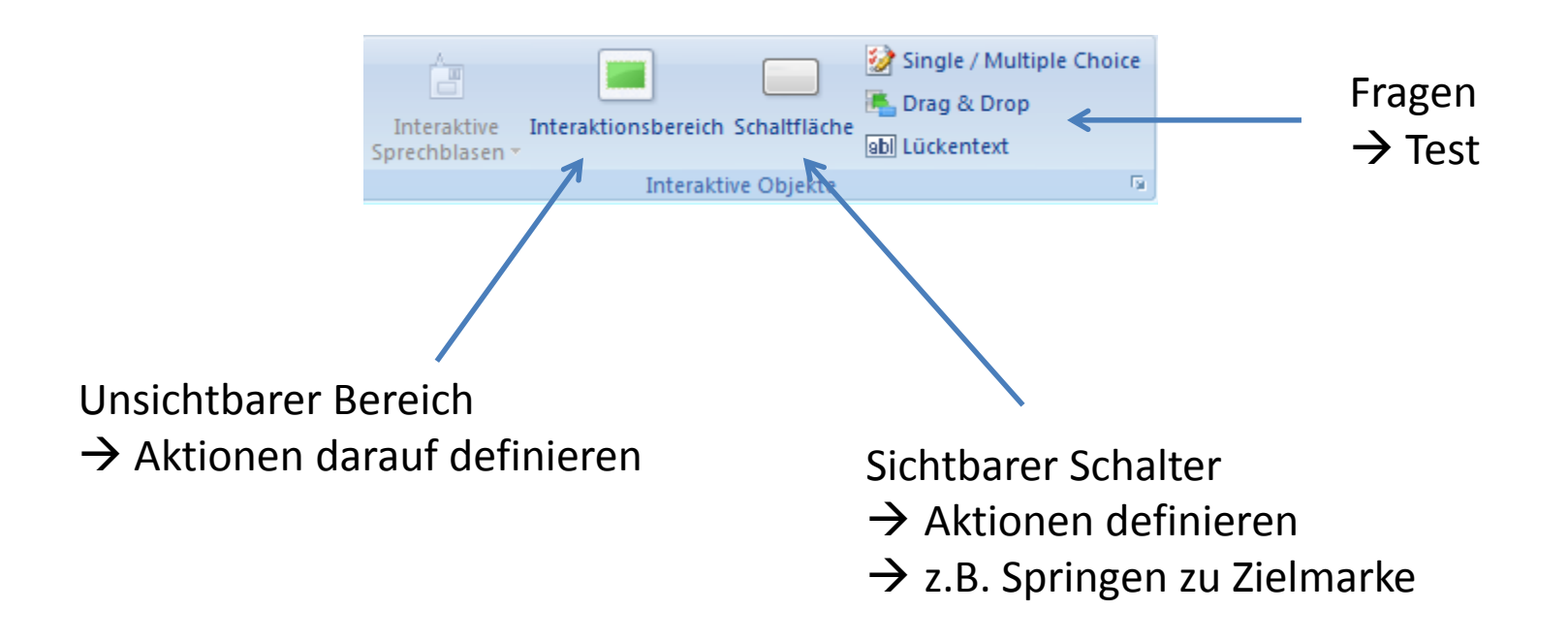

#### Aus einfachem angespieltem "Video" wird interaktives Lernen!!!

### Schaltfläche

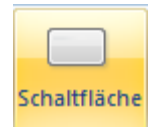

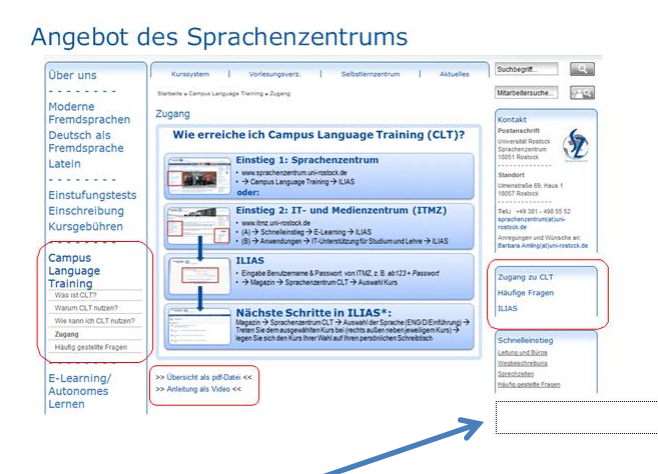

### Position auf Folie festlegen

Eigene Bilder als Schaltfläche. Zuschauer definiert Tempo selbst. Alternative Wege möglich.

| Schaltflächentyp                                              |                                          |                                       |                                  |             |
|---------------------------------------------------------------|------------------------------------------|---------------------------------------|----------------------------------|-------------|
| Typ:                                                          | Textschaltfläche                         | •                                     |                                  |             |
| Schaltflächentext:                                            | Weiter                                   |                                       |                                  |             |
| passiv                                                        | normalmit Maus da                        | nübergedrückt                         | Bearbeiten                       |             |
|                                                               |                                          |                                       | Vorschau auf Status "Pas         | SIV."       |
| Weiter                                                        | Weiter Weite                             | er Weiter                             | W                                | eiter       |
| Bearbeiten                                                    | Bearbeiten Bearbeiter                    | Bearbeiten                            |                                  |             |
|                                                               | Zurücksetzen                             |                                       | Textfarbe Rat                    | menfarbe    |
|                                                               |                                          |                                       | Segoe UI                         | - 16 - F K  |
| Venn Maustaste gedn                                           | Springe zur nächsten Seite               |                                       | Zuröslastan                      | OK Abbrehen |
| Aktion ausiunien.                                             |                                          |                                       | Zurucksetzen                     | Abbrechen   |
|                                                               |                                          |                                       |                                  |             |
|                                                               | Starte Wiedergabe                        | e Wiedergabe                          | Keine Aktion                     |             |
|                                                               |                                          |                                       | Springe zur vorherigen Seite     |             |
| Anzeige der Schaltflac                                        | ne<br>uellen Seite 🦳 zufisktueller Seite | Reputzerdefiniert                     | Springe zu Seite                 |             |
| <ul> <li>am Ende der and</li> <li>auf allen Seiten</li> </ul> |                                          | C Donattordonnion                     | Öffne URL                        |             |
| auf allen Seiten                                              | am aktuellen Zeitpunkt                   |                                       | Öffne Datei<br>Starte Wiedersahe |             |
| Startzeitpunkt                                                |                                          |                                       | Stoppe Wiedergabe                |             |
| -0                                                            | 19.489 Sekunden                          | 🔲 Mauszeiger 'Hand' darstellen        | Schalte Ton an                   |             |
| Damtellungedauer                                              |                                          |                                       | Programm beenden                 |             |
|                                                               | 2 019 Sekunden                           |                                       |                                  |             |
| 0.01                                                          | 2.015 Sekunden                           |                                       |                                  |             |
| 0.01                                                          | 00.313                                   |                                       |                                  |             |
| Schaltfläche ist aktiv                                        |                                          |                                       |                                  |             |
| 🔽wie oben definier                                            | t                                        |                                       |                                  |             |
| 🔿am Ende der akt                                              | uellen Seite 💿auf aktueller Seite        | <ul> <li>Benutzerdefiniert</li> </ul> |                                  |             |
|                                                               | am aktuellen Zeitpunkt                   |                                       |                                  |             |
| Stantanite valut                                              | 0                                        |                                       |                                  |             |
| Startzeitpurikt                                               | 10.400                                   |                                       |                                  |             |
|                                                               | 19.489 Sekunden                          |                                       |                                  |             |
| Darstellungsdauer                                             |                                          |                                       |                                  |             |
| -0                                                            | 2.019 Sekunden                           |                                       |                                  |             |
| 0.01                                                          | 86.319                                   |                                       |                                  |             |
|                                                               |                                          |                                       |                                  |             |
| Niedergabe stoppen                                            |                                          |                                       |                                  |             |
| Am Ende des Aktiv                                             | ritätszeitraumes Stoppmarke setzen.      |                                       |                                  |             |
|                                                               |                                          |                                       |                                  |             |
|                                                               |                                          |                                       | —                                |             |
|                                                               |                                          | OK Abbrechen                          |                                  |             |

### Interaktionsbereich

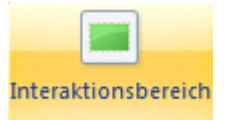

Prinzipiell wie Schaltfläche → mehr Auslösemechanismen

Unsichtbarer Bereich auf der Folie → Mauszeigeränderung

| Action ausführen:                    | Springe     | zurnächet    | en Seite   |           |        |          | -         |          |          |
|--------------------------------------|-------------|--------------|------------|-----------|--------|----------|-----------|----------|----------|
| Action duardment.                    | opinige     | 201 Hochat   | on Solo    |           |        |          |           | _        | _        |
|                                      |             |              |            |           |        |          |           | -        |          |
|                                      |             | Starte Wie   | dergabe    |           | Sto    | ope Wied | lergabe   |          |          |
| Wenn Maustaste losge                 | lassen wi   | rd           |            |           |        |          |           |          |          |
| Aktion ausführen:                    | Keine /     | Aktion       |            |           |        |          |           |          |          |
|                                      |             |              |            |           |        |          |           | -        |          |
|                                      |             | Starte Wie   | dergabe    |           | Sto    | ope Wied | lergabe   |          |          |
| Wenn Maustaste gedn                  | ickt wird   |              |            |           |        |          |           |          |          |
| Aktion ausführen:                    | Keine /     | Aktion       |            |           |        |          | •         |          |          |
|                                      |             |              |            |           |        |          |           |          |          |
|                                      |             | Starte Wier  | demabe     |           | Sto    | ope Wied | lemabe    |          |          |
|                                      |             |              | Jung       |           |        |          | gase      |          |          |
| Wenn Mauszeiger in d                 | en Bereic   | h eintritt   |            |           |        |          |           |          |          |
| Aktion ausfuhren:                    | Keine /     | Aktion       |            |           |        |          | •         |          |          |
|                                      |             |              |            |           |        |          |           | -        |          |
|                                      |             | Starte Wie   | dergabe    |           | Sto    | ope Wied | lergabe   |          |          |
| Wenn Mauszeiger aus                  | dem Bere    | ich austritt |            |           |        |          |           |          |          |
| Aktion ausführen:                    | Keine /     | Aktion       |            |           |        |          | •         |          |          |
|                                      |             |              |            |           |        |          |           |          |          |
|                                      |             | Starte Wie   | dergabe    |           | Sto    | ope Wied | lergabe   |          | <u> </u> |
| Interaktionsbereich ist              | aktiv       |              |            |           |        |          | -         |          |          |
| am Ende der ald                      | uellen Sei  | *** ``       | ef alctual | lor Coito |        | Doput:   | ordofinio |          |          |
| <ul> <li>auf allen Seiten</li> </ul> | Jelien Se   | ite ()at     | n aktuel   | en Zeitni | inkt   | e benut  | ruenne    | ar.      |          |
| Charles and a concern                |             | U            | in dictool | on zoipi  | arince |          |           |          |          |
|                                      |             | 20.99        |            |           | ſ      |          |           |          |          |
| 0                                    |             | 20.03        | -          | Sekund    | en     | Mausz    | eiger 'Ha | nd' dars | tellen   |
| Darstellungsdauer                    |             |              |            |           |        |          |           |          |          |
| -0                                   |             | 19.928       | ×          | Sekund    | en     |          |           |          |          |
| 0.01                                 | 86.319      |              |            |           |        |          |           |          |          |
| Wiedergabe stoppen                   |             |              |            |           |        |          |           |          |          |
| Am Ende des Akt                      | vitätszeiti | aumes Stop   | opmarke    | setzen.   |        |          |           |          |          |

#### 34

🔊 - 🕒 - Q -0:00:05,00 0:00:06,00 0:0 0:00:01,00 0:00:02,00 0:00:04,00 0:00:07,00 0:00:09,00 Markierungen Seite Seite Seiten Voraussetzungen Fragen zu Voraussetzungen Grafische Objekte Interaktive Objekte Fragenobiekte Audio

automatische Zusammenstellung als Test/Quiz  $\rightarrow$  Auswertung •

| • | Frage bearbeiten | /entfernen <del>-)</del> | rechte | Maustaste | auf Fragentitel |
|---|------------------|--------------------------|--------|-----------|-----------------|

- evtl. leere Seiten in Präsentation einfügen  $\rightarrow$  vor Aufnahme •
- während Aufnahme ohne Ton weiter klicken
- automatische Stoppmarken •

Fragen

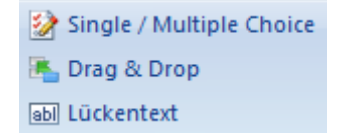

### Fragen

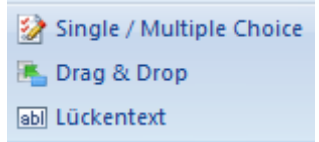

|                                      | : Trus eus internationale                                  | Frage-Einstellungen |                          |                            |                             | ×          |
|--------------------------------------|------------------------------------------------------------|---------------------|--------------------------|----------------------------|-----------------------------|------------|
| Fur alle dre                         | i Typen Identisch                                          | Frage Single / Mult | iple Choice Optionen     |                            |                             |            |
|                                      |                                                            | Frage               |                          |                            |                             |            |
|                                      |                                                            | Titel:              | Choice                   |                            |                             |            |
|                                      |                                                            | Frane               | Welche Voreussetzungen n | nüssen erfüllt sein?       |                             | 5          |
|                                      |                                                            | niggo.              |                          |                            |                             |            |
| 7urückset                            | zen der Antworten 🥿                                        |                     |                          |                            |                             |            |
| Zuruckjet                            |                                                            | Schaltfläche anzei  | igen                     |                            |                             |            |
|                                      |                                                            | V "Löschen"         | Test-So                  | chaltflächen               |                             |            |
| Frage Single / Multiple Choice Optio | onen                                                       | Anzeige der Frage   |                          |                            |                             |            |
| Bei richtiger Antwort                |                                                            | auf aktuelle        | r Seite 💿am ał           | ktuellen Zeitpunkt 🛛 🔘     | am Ende der aktuellen Seite |            |
| Aktion ausführen: Springe zur n      | ächsten Seite                                              | - Frage aktiv       |                          |                            |                             |            |
|                                      | · · · · · · · · · · · · · · · · · · ·                      | 🔽wie oben de        | efiniert                 | Schaltflächen-Texte        |                             |            |
| Sta                                  | arte Wiedergabe 🔲 Stoppe Wiedergabe                        | auf aktuelle        | r Seite 💿am a            | Löschen:                   | 2                           |            |
| Bei falscher Antwort                 |                                                            |                     |                          | Einreichen: Einreich       | ien                         |            |
| Aktion ausführen: Springe zur v      | orherigen Seite 🔹                                          |                     |                          | Ruckmeldung bestatigen: UK |                             |            |
|                                      |                                                            |                     |                          | Schaltflächen-Darstellung  |                             |            |
| Sta                                  | nte Wiedergabe 🔲 Stoppe Wiedergabe                         |                     |                          |                            | umit Maus danüber           |            |
| Individuelle Antwort Rückmeldungen   | für diese Frage                                            |                     |                          | Text Te                    | ext Text                    | Text       |
| Korrekt-Nachricht:                   | Das war richtig                                            |                     |                          |                            |                             |            |
| Fehler-Nachricht:                    | Das war falsch                                             |                     |                          | Bearbeiten Bearbe          | sten                        | Bearbeiten |
| Wiederholen-Nachricht:               | Falsch. Versuchen Sie es noch einmal.                      |                     |                          |                            |                             |            |
| Zeitüberschreitungs-Nachricht:       | Die Zeit für die Beantwortung dieser Frage ist abgelaufen. |                     |                          | Gilt fu                    | r alle Frage                | n!         |
|                                      |                                                            | - 🔪                 |                          |                            |                             |            |
|                                      |                                                            | Konl                | roto lloss               |                            |                             |            |
|                                      |                                                            | * KOUK              | krete Umse               | erzange                    |                             |            |

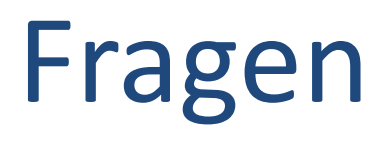

Frage Single / Multiple Choice Optionen

| 2   | Single / Multiple Choice |
|-----|--------------------------|
|     | Drag & Drop              |
| abl | Lückentext               |

| ntwortmöglichkeiten Kor<br>Rechner v<br>Kaffee                                                                                                    | rekt                 | Antwo     Sortie                           | orten eingeben<br>ren                              |
|----------------------------------------------------------------------------------------------------|----------------------|--------------------------------------------|----------------------------------------------------|
| Internet                                                                                                    | Löschen<br>Nach oben | Single / Multi<br>→ Radio Butt             | ple<br>on / Checkbox                               |
| Nur eine Antwort möglich<br>eitbesch Mehrere Antworten möglich<br>Antwortzeit beschränken: 05:00 (mm:ss)<br>/ersuche<br>Insgesamt mögliche Versuche: 3 © Unbegrenzte N | Versuche möglich     | Fragen zu der<br>Choice<br>Welche Vorausse | n Voraussetzungen<br>etzungen müssen erfüllt sein? |
| ewertung<br>Bewerten mit: 3 Punkt(e)<br>Nicht bewerten                                                                                                    | question 1           | ☐ Rechne<br>☐ Kaffee<br>☐ Internet         | r<br>Falsch. Versuchen Sie es noch einmal.         |
| Ohne Extraschaltfläche solang                                                                                                    | e bis richtig        | ,<br>Frage: 1/1                            |                                                    |

Löschen

Einreichen

### Fragen

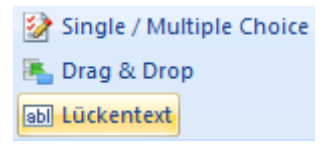

| Frage     Lückentext       Lückentext       Zum Ball spielen benötigt man einen auch nicht schlecht. | wäre Leerfeld einfügen<br>Leerfeld löschen<br>Ball<br>Spielplatz<br>Löschen                                                                                                    | <ul> <li>Text eingeben</li> <li>Leerfelder einfügen</li> <li>Antwortmöglichkeiten definieren</li> </ul> |
|----------------------------------------------------------------------------------------------------|----------------------------------------------------------------------------------------------------|----------------------------------------------------------------------------------------------------|
| Zeitbeschränkung                                                                                     |                                                                                                    | Frage 1                                                                                                 |
| Antwortzeit beschränken: 05:00 (m                                                                    | im:ss)                                                                                                    | Frage hier eingeben                                                                                     |
| Versuche<br>Insgesamt mögliche Versuche: 3                                                           | Oliver und Beiten und Beiten wirden wirde | Zum Ball spielen benötigt man einen Ball . Ein Mitspieler . wäre auch nicht schlecht.                   |
| Bewerten mit:     1     Punkt(e)     Nicht bewerten                                                  | Frage-Bezeichner: question 1                                                                                                    | ок                                                                                                    |
|                                                                                                    |                                                                                                    | Frage: 1/1<br>Einreichen Löschen                                                                        |

### Fragen

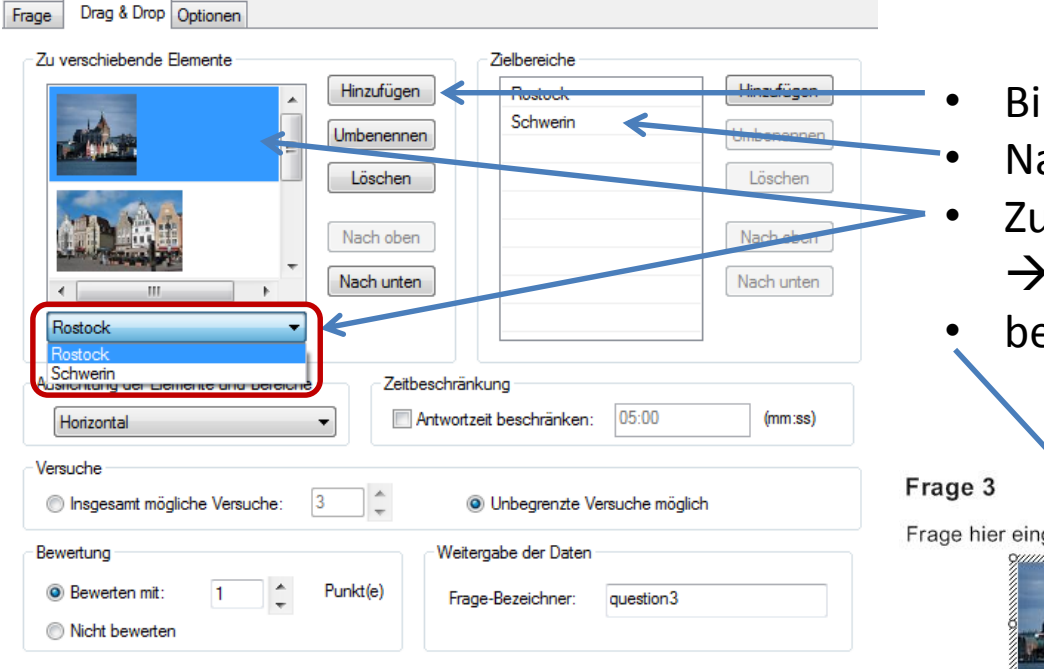

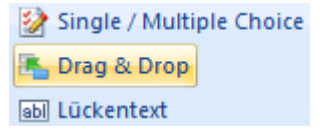

- Bilder zum Zuordnen hochladen
- Namen für Zielbereiche
- Zuordnung Element Zielbereich  $\rightarrow$  auch multiple möglich
- beliebiges Anordnen der Elemente

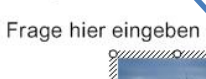

Rostock

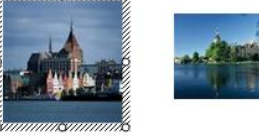

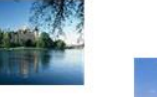

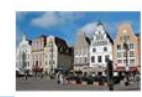

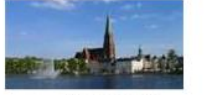

Schwerin

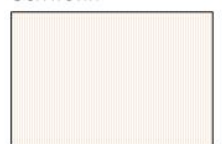

### Test

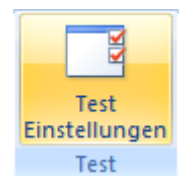

- Zusammenfassung aller Fragen → Auswertungsmöglichkeit
- keine externe Kontrolle möglich ightarrow nur Selbsttest

|                                                                                                    |                                                                                            |                                  |                                                                                                |                 | Sie hat                      | pen den Test nic | cht bestanden.    |            |
|----------------------------------------------------------------------------------------------------|--------------------------------------------------------------------------------------------|----------------------------------|------------------------------------------------------------------------------------------------|-----------------|------------------------------|------------------|-------------------|------------|
| Ungen<br>Optionen Schaltfächen                                                                                           |                                                                                            | Herzl                            | chen Glückwunsch! Sie habe                                                                     | en den Test bes | standen.                     | ОК               |                   |            |
| lame: Test 1                                                                                                    |                                                                                            |                                  | ОК                                                                                             |                 |                              |                  |                   |            |
| twort Huckmeidungen           Itwort Huckmeidungen           Itwort Kurket-Nachricht:           Itwort Fehler-Nachricht: | Das war richtig<br>Das war falsch                                                          | Test Optionen Schaltfächen       |                                                                                                |                 |                              | Einreid          | chen Lösche       | en         |
| Viederholen-Nachricht:                                                                                                   | Falsch. Versuchen Sie es noch einmal.<br>Die Zeit für die Beantwortung dieser Frage ist al | Einstellungen                    |                                                                                                |                 |                              | ~                |                   |            |
| Nicht bestanden-Nachricht:                                                                                               | Sie haben den Test nicht bestanden.                                                        | Verlauf anzeigen.                |                                                                                                | Т               | est Optionen Schalt          | fächen           |                   |            |
| Bestanden-Nachricht                                                                                                    | Herzlichen Glückwunsch! Sie haben den Test b                                               | est 7. fällig                    |                                                                                                |                 | Schaltflächen-Texte          |                  |                   |            |
| olgsquote                                                                                                    |                                                                                            | Anzahl dargestellter Fragen      | × v                                                                                            |                 | Löschen:                     | Löschen          |                   |            |
| 100 🗘 % oder mehr der                                                                                                    | Gesamtpunktzahl, um das Quiz zu bestehen                                                   | Wiedergabe stoppen               |                                                                                                |                 | Einreichen:                  | Einreichen       |                   |            |
| 1 🗘 🗘 oder mehr der G                                                                                                    | esamtpunktzahl, um das Quiz zu betehen Höchstr                                             | un 📝 Am Ende des Aktivitätszeitr | aumes Stoppmarke setzen.                                                                       |                 | Rückmeldung bestätig         | jen: OK          |                   |            |
|                                                                                                    |                                                                                            | Aktionen nach Abschluss des T    | ests                                                                                           |                 | Schaltflächen-Darstellu      | ing              |                   |            |
|                                                                                                    | ОК                                                                                         | Test bestanden:                  | Keine Aktion                                                                                   | <b>•</b>        | Schaltflächen-Typ:<br>passiv | Textschaltfläche | ✓mit Maus darüber | gedrückt   |
|                                                                                                    | Ergebnis                                                                                   | Test nicht bestanden:            | Keine Aktion<br>Springe zur nächsten Seite<br>Springe zur vorherigen Seite<br>Springe zu Seite | <b>~</b>        | Text                         | Text             | Text              | Text       |
| Frage<br>Frage 1                                                                                                    | Antwort Punkte<br>Korrekt 1                                                                |                                  | Öffne URL<br>Öffne Datei<br>Starte Wiedemabe                                                   |                 | Bearbeiten                   | Bearbeiten       | Bearbeiten        | Bearbeiten |
| Frage 3                                                                                                    | Korrekt 1                                                                                  |                                  | Stoppe Wiedergabe<br>Schalte Ton an                                                            |                 |                              |                  |                   |            |
| Maximale P                                                                                                    | unktzahl: 3<br>Punktzahl: 3                                                                |                                  | Schalte Ton aus<br>Programm beenden                                                            | A               |                              |                  |                   |            |
| Notwendige                                                                                                    | r Prozentsatz: 100%                                                                        |                                  |                                                                                                |                 |                              |                  |                   |            |
| Erreichte Pu<br>Erreichter P                                                                                             | inktzahl: 3<br>rozentsatz: 100%                                                            |                                  |                                                                                                |                 |                              |                  |                   |            |
| Sie haben                                                                                                    | den Test bestanden.                                                                        |                                  |                                                                                                |                 |                              |                  |                   |            |
|                                                                                                    | OK                                                                                         |                                  |                                                                                                |                 |                              |                  |                   |            |

### Test - Verwendung

Einfügen An Start « Recordings + CLT-Präsentation\_20131121\_1523 + Export\_13029589372081 + Bearbeitungsmodus Beer Neuer Ordner en 🔻 Aufzeichnungsdokument ntlich . Name Änderungsdatum top The 22.11.2013 10:24 nloads LT-Präsentation 20131121 1523.lrd 22.11.2013 10:22 tzt besucht 0:00:30,00 0:00:40 0:00:50,00 0:0 00,00 0:01:10, Π φ Q Voraussetz... F... Seite Seite Voraussetzungen Zugang • ilias.uni-rostoc... ILIAS -CT-Präsentation\_20131119\_1428.avi

### Screengrabbing

LECTURNITY

### Einstellungen

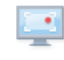

#### Andere Materialien und Desktop

| <b>O</b><br>Starten | Stoppen | Unterbrechen | Desktop-Bereich<br>auswählen |
|---------------------|---------|--------------|------------------------------|
|                     |         | Aufzeichung  |                              |

#### Auswahl des Bildschirmbereiches

- Ganzer Bildschirm
- Teilbereich
- Spezielle Fenster

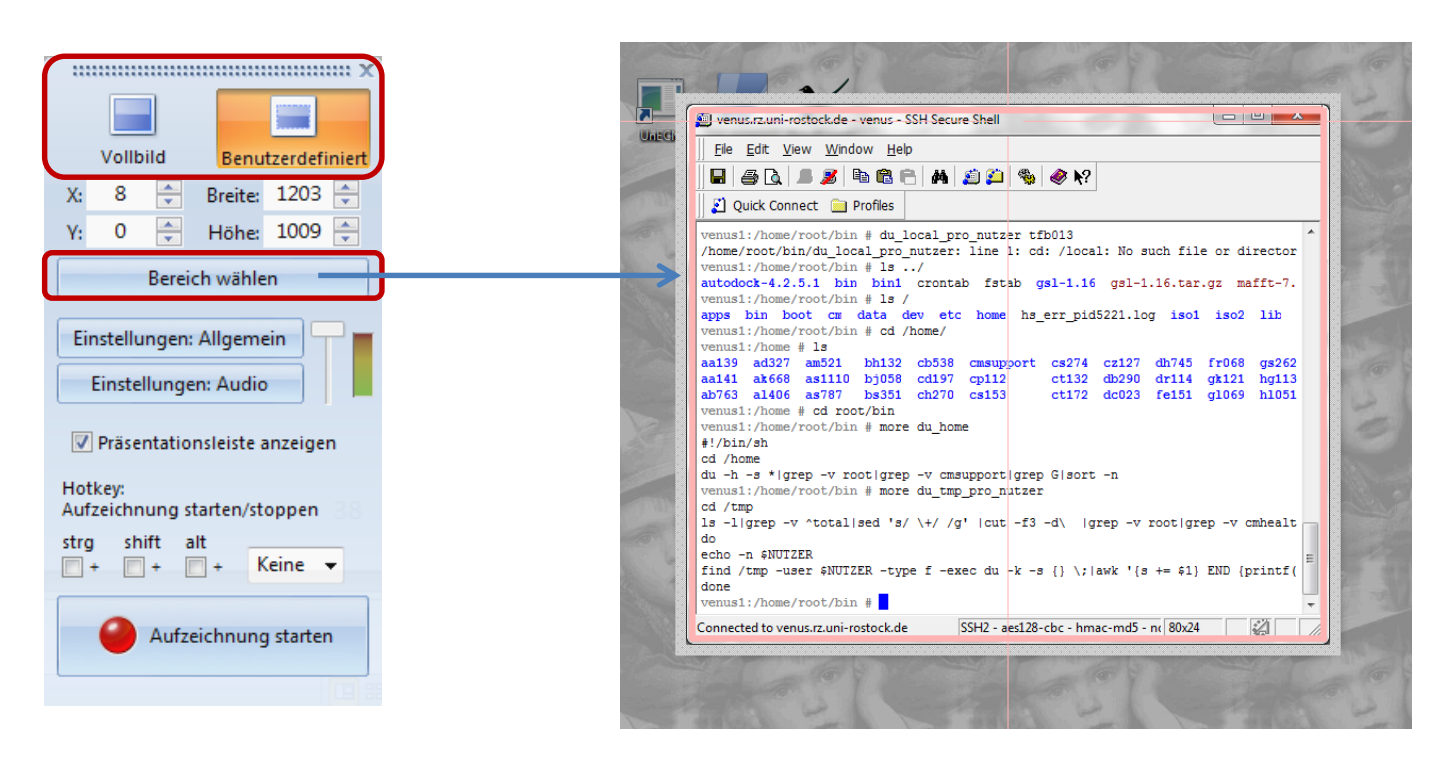

### Einstellungen

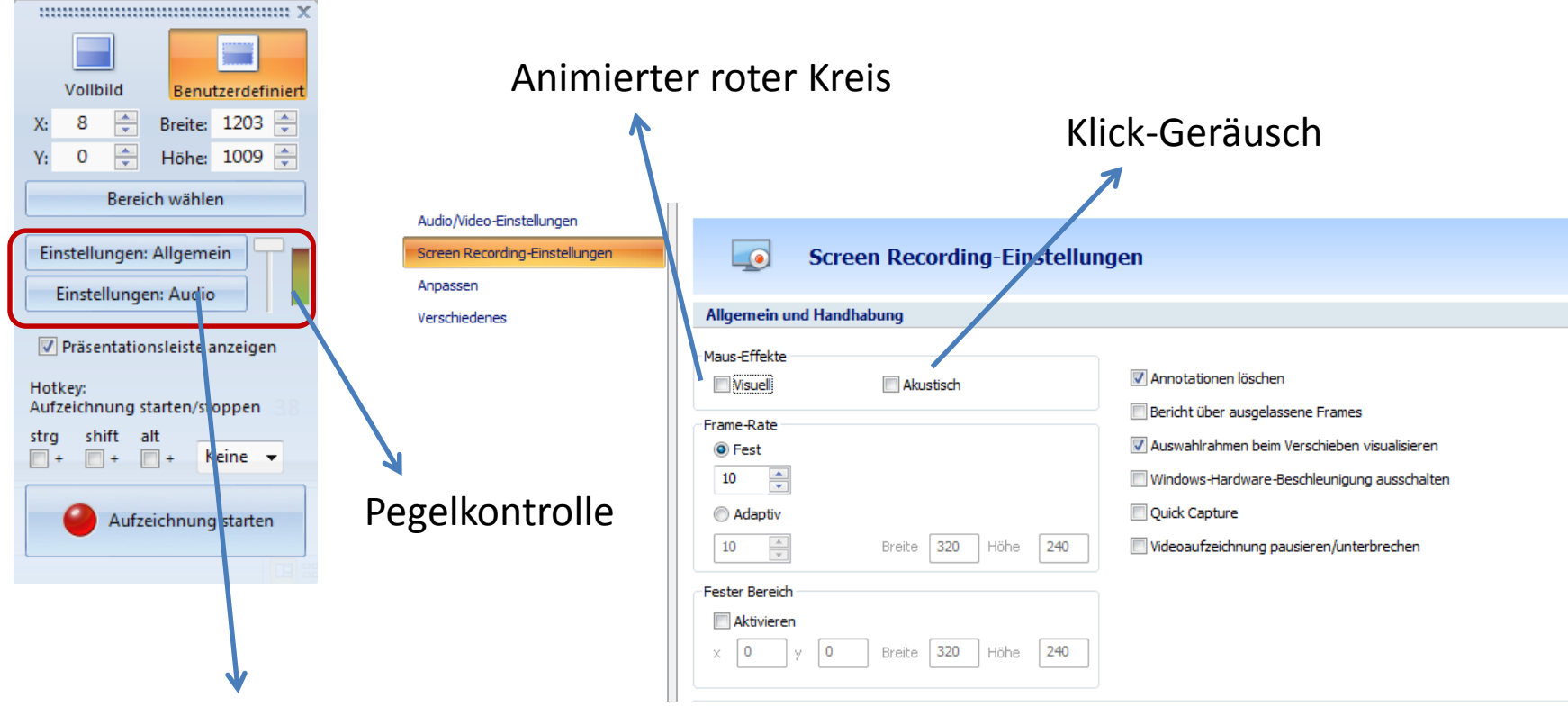

Siehe vorn...

### Aufzeichnung

| Dokumer              | ntenstruktur bearbeiten                                                                                                    | ×     |  |  |  |
|----------------------|----------------------------------------------------------------------------------------------------|-------|--|--|--|
| Seiten u<br>Hinweis: | Seiten umbenennen oder aus der Dokumentenstruktur entfernen<br>Hinweis: Die Dokumentenstruktur dient der Seitennavigation.<br>Es werden keine Teile der Aufzeichnung gelöscht<br>sondern lediglich deren Strukturierung geändert. |       |  |  |  |
|                      | lick-Seiten ausblenden<br>lick-Seiten in Zukunft immer ausblenden                                                                                                    |       |  |  |  |
|                      | Seite 1                                                                                                    | • III |  |  |  |
| R                    | Seite 2                                                                                                    |       |  |  |  |

- Seiten in der Aufnahme mit Maus-Klicks
- beliebiges zu- und abschalten

![](_page_43_Picture_4.jpeg)

- automatisch in Editor geöffnet
- beliebige Nachbearbeitung
- Einbinden in andere Präsentationen

| III Aufzeichnungen                             | × |
|------------------------------------------------|---|
| 1 Aufzeichnung 1<br>00:19 26.11.2013 14:42     | Â |
| 2 CLT-Präsentation 2<br>00:12 21.11.2013 15:23 |   |
| 3 HLRN-FB-HRO 1                                | Ŧ |
| Vorschau Bearbeiten Veröffentlichen            |   |

### **Multimedia in ILIAS**

![](_page_44_Picture_1.jpeg)

### Funktionen

- Erstellen, Bereitstellen und Wiedergeben von Lerninhalten
- Erstellen und Durchführen von Tests
- Kursmanagement
- Umgebung für kooperatives Arbeiten
- hierarchische Strukturen
- komplexes Rechtesystem über Rollen

### ILIAS - Multimedia

- spezielle Container für Multimediaobjekte
- Audio, Video, Bilder
- Einbinden in Lernmodule
- → Erstellung multimedialer Lernmodule
- $\rightarrow$  Einbinden multimedialer Inhalt
- $\rightarrow$  Import vorhandener multimedialer Inhalte

### ILIAS – Importieren

- direkte Bereitstellung vorhandener multimedialer Inhalte
- SCORM Sharable Content Object Reference Model
- Import als Lernmodul
- keine nachträgliche Bearbeitungsmöglichkeit

## SCORM-Lernmodul

 Referenzmodell f
ür austauschbare elektronische Lerninhalte Lernmodul ILIAS
 Lernmodul HTML
 Lernmodul SCORM/AICC

- Präsentation interaktiver Lehr-/Lerninhalte
- extern erstellt  $\rightarrow$  Lecturnity
- Option 1: SCORM/AICC-Lernmodul importieren Тур SCORM 2004 -SCORM 1.2 Datei wählen \* Durchsuchen... AICC HACP ie bei Ihrem Dateiupload die folgende Uploadgrenze: 256.0 MB Datei validieren  $\overline{\mathbf{v}}$ Authoring Mode Die SCORM ZIP-Datei muß mit dem ILIAS SCORM-Editor erstellt worden sein und als SCORM 1.2/2004 Package exportiert worden sein. \* Erforderliche Angabe Importieren Abbrechen

- Datei zum Hochladen
- Datei auf Korrektheit prüfen
- Option 2: Neues SCORM-Lernmodul anlegen

Neues Objekt hinzufügen 🐥

### SCORM-Lernmodul

| 😂 CLT-Präsentation                                          | 1 Komplette ILIAS-Funktionalität                                                                                                  |
|-------------------------------------------------------------|----------------------------------------------------------------------------------------------------|
| Liste Dateien auf Info Einstellur                           | igen Lernfortschritt Protokolldaten Zertifikat Metadaten Rechte                                                                   |
| Zeigen Neue Version hochladen                               |                                                                                                    |
| Eigenschaften des<br>Lernmoduls                             | Speichern                                                                                                    |
| Version des Lernmoduls<br>Online                            | Sichtbarkeit einschalten                                                                                                    |
| Darstellung                                                 |                                                                                                    |
| Anzeige des Lernmoduls                                      | in Tab / neuem Fenster                                                                                                    |
| Breite                                                      | 950                                                                                                    |
| Höhe                                                        | 650                                                                                                    |
| Oberes Navigationsmenü<br>ausblenden                        | Nicht benötigt $\rightarrow$ Steuerung über Lecturnity Webplayer                                                                  |
| Linken Navigationsbaum<br>ausblenden                        |                                                                                                    |
| Mit zuletzt besuchtem<br>Abschnitt fortfahren               | 🗹<br>Öffnet das zuletzt besuchte SCO (oder Asset), wenn der Lerner das Lernmodul wieder aufruft.                                  |
| SCORM-Optionen                                              |                                                                                                    |
| Maximale Anzahl von<br>Versuchen                            | Diverse weitere Optionen                                                                                                    |
| Modus für SCO-Nutzung                                       | Normale Nutzung ('normal')  SCORM                                                                                                 |
| Bewertung / Steuerung der<br>Lerneraktivitäten              | Mit Bewertung (bestanden   nicht bestanden) ▼<br>Diese Einstellung ist nur wirksam im Modus 'normal'. → RTE (Runtime Environment) |
| Modus nach Bearbeitung des<br>SCOs auf <i>Review</i> setzen | Setzt den Modus auf 'review', wenn der Lerner das SCO bearbeitet hat.                                                             |

### **ILIAS - Medienpool**

- gemeinsame zentrale Verwaltung von Medienobjekten
- zentrale Stelle zur Bearbeitung  $\rightarrow$  Auswirkung auf alle Instanzen
- Verwendung bei internen Links
- Inhaltsbausteine
- eventuell kursübergreifend ightarrow in Kategorie statt Kurs

| Option 1: Neuen Medienpool anlegen                                                                                                    |                                                                                                    |
|----------------------------------------------------------------------------------------------------|----------------------------------------------------------------------------------------------------|
| Titel * Medien                                                                                                    |                                                                                                    |
| Beschreibung                                                                                                    |                                                                                                    |
| * Erforderliche Angabe Medienpool hinzufügen                                                                                                    | 🯹 Medien                                                                                                    |
| <ul> <li>beliebige Medientypen</li> <li>Beachtung Web-Standards         <ul> <li>→ mp3, avi, swf, jpg, gif, png</li> </ul> </li> <li>Uploadgrenze → 256MB</li> </ul> | Ordner Alle Medienobjekte Info Einstellungen Zwischenablage Export Rechte<br>Medienobjekt anlegen Inhaltsbaustein erzeugen Ordner anlegen<br>Aus Pool auswählen: Medien<br>(1 - 5 von 5)<br>r In die Zwischenablage kopieren Ausführen<br>Miniaturbild Titel und Beschreibung<br>Audio<br>Video |

### ILIAS-Lernmodule - Medien

- Verwendung auf Seiten in Lernmodulen
- Interne Links  $\rightarrow$  direktes Einfügen und Darstellen in Textfluss  $\rightarrow$  Icons
- Spezielles Seitenelement

| _ | Text einfügen               |
|---|-----------------------------|
| C | Bild/Audio/Video einfügen   |
|   | Frage einfügen              |
|   | Dateiliste einfügen         |
|   | Datentabelle einfügen       |
|   | Erweiterte Tabelle einfügen |
|   | Erweiterte Liste einfügen   |
|   | Block einfügen              |
|   | Register einfügen           |
|   | Interaktives Bild einfügen  |
|   | Programmcode einfügen       |
|   | Inhaltsbaustein einfügen    |
|   | Aus Ablage einfügen         |
|   |                             |

| Neues Media-Objekt Aus Media-F | ool auswählen                                                                       |                                                               |
|--------------------------------|-------------------------------------------------------------------------------------|---------------------------------------------------------------|
| Medienobjekt                   |                                                                                     |                                                               |
| Titel                          |                                                                                     |                                                               |
| Ressource                      | ☞ Datei<br>Bitte beachten Sie bei II                                                | Durchsuchen<br>nrem Dateiupload die Uploadgrenze von 128.0 MB |
| Größe                          | <ul> <li>Originalgröße</li> <li>Grösse anpassen</li> </ul>                          | Darstellungsgröße auf Seite                                   |
| Bildunterschrift               |                                                                                     |                                                               |
| Vollbild                       |                                                                                     |                                                               |
| Ressource                      | <ul> <li>Keine</li> <li>Obige Datei benutzen</li> <li>Datei</li> <li>URL</li> </ul> | Darstellung als Thumbnail<br>mit Vergrößerungsontion          |
| Größe                          | <ul> <li>Originalgröße</li> <li>Grösse anpassen</li> </ul>                          |                                                               |
| Bildunterschrift               |                                                                                     |                                                               |
|                                |                                                                                     | Speichern Abbrechen                                           |

### Medien - Bilder

| Seite Eigenschaften der Instan.     |                                                                                                    |                                                                  |
|-------------------------------------|----------------------------------------------------------------------------------------------------|------------------------------------------------------------------|
|                                     | z Verlinkte Bereiche der Instanz Standardeinstellungen Verlinkte B                                                      | ereiche (Standard) Nutzung Metadaten                             |
| ledienobjekt                        |                                                                                                    |                                                                  |
| Titel                               | Logo01.png                                                                                                    |                                                                  |
| Ressource                           | Datei     Logo01.png     Durchsuchen     Bitte beachten Sie bei Ihrem Dateiupload die Uploadgrenze von 128.0 MB     URL | Standard $\rightarrow$ Medienpool<br>Instanz $\rightarrow$ Seite |
| Format<br>Größe<br>Bildunterschrift | image/png<br>Resource Size (907 x 131)<br>Angepasste Grösse                                                             | Änderung Standard<br>→ Auswirkung auf alle Instanzen, wen        |
| Alternativtext                      | Wird verwendet, wenn die Grafik nicht angezeigt werden kann.                                                            | dort keine anderen Angaben                                       |
| ollbild                             |                                                                                                    | Änderung Instanz                                                 |
| Ressource                           | <ul> <li>Keine</li> <li>Obige Datei benutzen</li> <li>Datei</li> <li>URL</li> </ul>                                     | $\rightarrow$ Auswirkung nur auf diese Seite                     |
| Größe                               | <ul> <li>Resource Size</li> <li>Angepasste Grösse</li> </ul>                                                            | Ursprungsgröße immer herstellbar                                 |
| Bildunterschrift                    |                                                                                                    |                                                                  |

### Medien - Bilder

Thumbnails → verkleinerte Darstellung auf Seite mit Vergrößerungsoption

![](_page_53_Figure_2.jpeg)

### Medien – Audio/Video

| 衡 Seite:                                                                        | Seite 1                   |                                                                                                    |                                        |                |       | Instanz -> Flement auf Seite                                                             |
|---------------------------------------------------------------------------------|---------------------------|----------------------------------------------------------------------------------------------------|----------------------------------------|----------------|-------|------------------------------------------------------------------------------------------|
| Seite Eigenschaften der Instanz Standardeinstellungen Nutzung Dateien Metadaten |                           |                                                                                                    |                                        |                |       |                                                                                          |
| Eigenschaften der Instanz des Medienobjekts bearbeiten                          |                           |                                                                                                    | Standard $\rightarrow$ Element in Pool |                |       |                                                                                          |
|                                                                                 | Titel                     | Sounddatei                                                                                                    |                                        |                |       |                                                                                          |
|                                                                                 | Lokale Datei              | R04-Solo.MP3                                                                                                    |                                        |                |       |                                                                                          |
|                                                                                 | Format                    | audio/mpeg                                                                                                    |                                        |                |       |                                                                                          |
|                                                                                 | Größe<br>Bildunterschrift | <ul> <li>Standard (300 x 20)</li> <li>Angepasst<br/>Breite / Höhe 300<br/>Prog</li> <li>Standard</li> <li>Angepasst<br/>Beispiel für Sound</li> </ul> | / 50<br>portionen en                   | halten 🔽       | Größe | e der Darstellung des Steuerelementes                                                    |
|                                                                                 | Parameter                 | <ul> <li>Standard</li> <li>Angepasst</li> <li>autostart="false",</li> </ul>                                                                           | loop="true"                            | , hidden="fals | e"    | Parameter zur Wiedergabe<br>→ sinnvoll einsetzen<br>→ z.B. hidden + kein autostart = nix |

### ILIAS – Interaktive Bilder

| Text einfügen               | D |
|-----------------------------|---|
| Bild/Audio/Video einfügen   | D |
| Frage einfügen              |   |
| Dateiliste einfügen         |   |
| Datentabelle einfügen       |   |
| Erweiterte Tabelle einfügen |   |
| Erweiterte Liste einfügen   |   |
| Block einfügen              |   |
| Register einfügen           |   |
| Interaktives Bild einfügen  |   |
| Programmcode einfügen       |   |
| Inhaltsbaustein einfügen    |   |
| Aus Ablage einfügen         |   |

### Bereiche mit Aktionen auf einem Bild

Bitte laden Sie die zugrundeliegende Bilddatei für das interaktive Bild hoch.

| Interaktives Bild einfügen Speichern Abbrecher |                                                                                                    |  |  |  |
|------------------------------------------------|----------------------------------------------------------------------------------------------------|--|--|--|
| Datei                                          | Durchsuchen                                                                                                    |  |  |  |
|                                                | Bitte beachten Sie bei Ihrem Dateiupload die folgende Uploadgrenze: 256.0 MB<br>Erlaubte Dateitypen: .jpg, .jpeg, .png, .gif |  |  |  |
|                                                | Speichern Abbrechen                                                                                                    |  |  |  |

Ausgangspunkt → Bild → nicht aus Medienpool Definition von Auslösern → Bereiche Zuordnung von Aktionen zu den Bereichen → Popups oder Overlays

Ein Overlay-Bild wird angezeigt, wenn Benutzer mit der Maus über den definierten Bereich des zugrundeliegenen Bildes fahren. Das jeweilige Overlay-Bild weisen Sie nach dem Hochladen im Register "Auslöser" dem zugehörigen Auslösebereich zu.

Content-Popups werden angezeigt, wenn Benutzer auf die interaktiven Teile des zugrundeliegenden Basis-Bilds klicken. Auf dieser Seite definieren Sie nur die Pop-ups. Ihr Inhalt wird auf der Hauptseite editiert.

### **Interaktive Bilder**

![](_page_56_Figure_1.jpeg)

### **Interaktive Bilder**

| Seite Auslöser  | Overlay-Bilder | Content-Popups | Ausgangsbild & Bildunterschrift      |                                                                                    |
|-----------------|----------------|----------------|--------------------------------------|------------------------------------------------------------------------------------|
| Bild hinzufügen |                |                |                                      |                                                                                    |
| Overlay-Bild    | er             | Hochla         | iden aller                           | Y - 3.5                                                                            |
| (1 - 2 von 2)   |                | benöti         | gten Bilder                          | 1.17                                                                               |
| + Löschen       |                |                |                                      | 18 A                                                                               |
| Miniaturbil     | d Dateiname    |                |                                      | Sal Mar                                                                            |
|                 | Wappen-Bra     | ndenburg.png   |                                      |                                                                                    |
|                 | Wappen-MV      | .png           |                                      | Bild für Overlav                                                                   |
| Löschen         |                |                |                                      | Bild                                                                               |
|                 |                |                | Zuordnung der<br>Bilder zu Auslösern | Wappen-MV.png<br>Bitte auswählen<br>Wappen-Brandenburg.png<br>Wappen-MV.png<br>U,U |

Content-F

Titel M-V Links, Ob 0,0

### **Interaktive Bilder**

| Seite Auslöser Overl                                    | ay-Bilder Content-Popups Ausgangsbild & Bildur                                                                                                    | nterschrift                                       |
|---------------------------------------------------------|----------------------------------------------------------------------------------------------------|---------------------------------------------------|
| Definition aller gewünschten                            | Nur Text (2/2)                                                                                                    |                                                   |
| Popups $\rightarrow$ Titelangabe                        | Bearbeit                                                                                                    | ing der Ponuns auf                                |
| Popup hinzufügen                                        | Dearbeite                                                                                                    |                                                   |
| Content-Popups                                          | eigentiich                                                                                                    | ier seite                                         |
| (1 - 2 von 2)<br>Titel abspeichern<br>Titel abspeichern |                                                                                                    |                                                   |
| Titel M-V                                               |                                                                                                    |                                                   |
| □ Brandenburg                                           |                                                                                                    |                                                   |
| Löschen Titel abspeichern                               | Gestaltur                                                                                                    | ng der Popups wie Seite                           |
| Zuordnung wie Overlays                                  | M-V                                                                                                    | Text einfügen                                     |
| Content-Popup                                           | Brandenburg                                                                                                    | Frage einfügen<br>Dateiliste einfügen             |
| Titel                                                   |                                                                                                    | Datentabelle einfügen                             |
| M-V                                                     |                                                                                                    | Erweiterte Liste einfügen Block einfügen          |
| Bitte auswählen<br>M-V                                  | Löschen Kopieren Ausschneiden De-/Aktivieren Art zuordnen Alle auswählen                                                                                                    | Register enfigen                                  |
| Brandenburg<br>U,U                                      | <ul> <li>Klicken Sie auf einen Platzhalter, um ein neues Element hinzuzufügen.</li> <li>▲ ∑ Um Content-Elemente zu bewegen, ziehen Sie diese mit der Maus auf die Platzhalten</li> <li>Mit einem Doppel-Klick auf ein Content-Element wählen Sie dieses für die De-/Aktivierung</li> </ul> | Programmcode einfügen<br>Inhaltsbaustein einfügen |
|                                                         |                                                                                                    | Aus Ablage einfügen                               |

### Fazit

- Aufnehmen, Bearbeiten und Veröffentlichen
- diverse Bearbeitungsmöglichkeiten
- Screengrabbing
- Multimedia in ILIAS

### Vielen Dank!